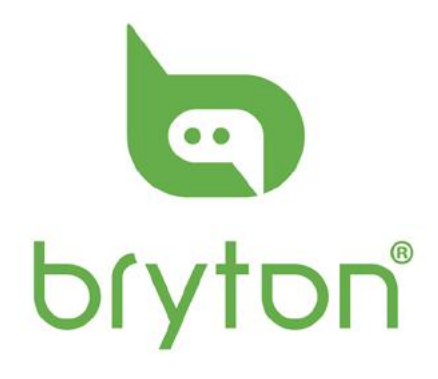

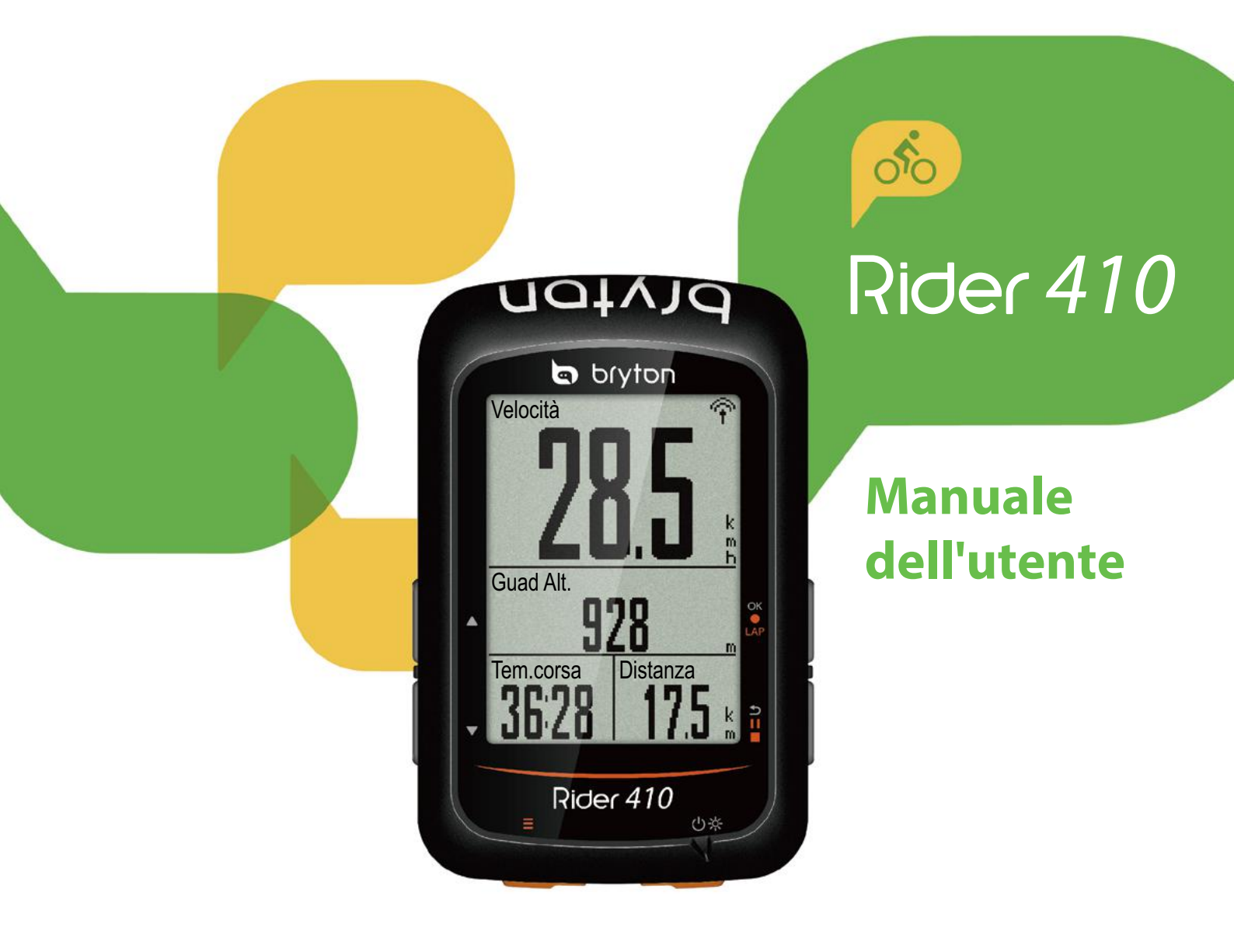

## Indice

| Operazioni preliminari4                                                                                                    |
|----------------------------------------------------------------------------------------------------|
| ll vostro Rider 4104                                                                                                    |
| Accessori5                                                                                                    |
| Icone di stato5                                                                                                    |
| Fase 1: Caricare Rider 4106                                                                                                    |
| Fase 2: Accendere Rider 4106                                                                                                    |
| Fase 3: Installazione iniziale6                                                                                                    |
| Fase 4: Acquisire i segnali dei<br>satelliti7                                                                                                    |
| Fase 5: Usare la bici con Rider 410.7                                                                                                    |
| Riavvio di Rider 4107                                                                                                    |
| Condivisione delle registrazioni 8                                                                                                    |
| Sincronizzazione dei dati con la                                                                                                    |
| mobile app Bryton9                                                                                                    |
| Download di Bryton Update Tool 11                                                                                                    |
| Vis. cronol12                                                                                                    |
| Flusso cronologia13                                                                                                    |
|                                                                                                    |
| Impostazioni14                                                                                                    |
| Impostazioni14<br>Pagina dati14                                                                                                    |
| Impostazioni                                                                                                    |
| Impostazioni                                                                                                    |
| Impostazioni                                                                                                    |
| Impostazioni                                                                                                    |
| Impostazioni14Pagina dati14Fraz.intelligen16Impostazione di Avviso17Pausa intuitiva17Registrazione dati18Sistema GPS19                                                                                                    |
| Impostazioni14Pagina dati14Fraz.intelligen16Impostazione di Avviso17Pausa intuitiva17Registrazione dati18Sistema GPS19Cambia impostazioni di sistema.20                                                                                                    |
| Impostazioni14Pagina dati14Fraz.intelligen16Impostazione di Avviso17Pausa intuitiva17Registrazione dati18Sistema GPS19Cambia impostazioni di sistema20Bluetooth23                                                                                                    |
| Impostazioni14Pagina dati14Fraz.intelligen16Impostazione di Avviso17Pausa intuitiva17Registrazione dati18Sistema GPS19Cambia impostazioni di sistema20Bluetooth23Configurare Auto Switch24                                                                                                    |
| Impostazioni14Pagina dati14Fraz.intelligen16Impostazione di Avviso17Pausa intuitiva17Registrazione dati18Sistema GPS19Cambia impostazioni di sistema20Bluetooth23Configurare Auto Switch24Abilitare la modalità File Saving24                                                                                                |
| Impostazioni14Pagina dati14Fraz.intelligen16Impostazione di Avviso17Pausa intuitiva17Registrazione dati18Sistema GPS19Cambia impostazioni di sistema20Bluetooth23Configurare Auto Switch24Abilitare la modalità File Saving24Avvia promem25                                                                                  |
| Impostazioni14Pagina dati14Fraz.intelligen16Impostazione di Avviso17Pausa intuitiva17Pausa intuitiva17Registrazione dati18Sistema GPS19Cambia impostazioni di sistema20Bluetooth23Configurare Auto Switch24Abilitare la modalità File Saving24Avvia promem25Visualizzare l'uso della memoria25                               |
| Impostazioni14Pagina dati14Fraz.intelligen16Impostazione di Avviso17Pausa intuitiva17Pausa intuitiva17Registrazione dati18Sistema GPS19Cambia impostazioni di sistema20Bluetooth23Configurare Auto Switch24Abilitare la modalità File Saving24Avvia promem25Visualizzare l'uso della memoria25Ripristino dati26              |
| Impostazioni14Pagina dati14Fraz.intelligen16Impostazione di Avviso17Pausa intuitiva17Registrazione dati18Sistema GPS19Cambia impostazioni di sistema20Bluetooth23Configurare Auto Switch24Abilitare la modalità File Saving24Avvia promem25Visualizzare l'uso della memoria25Ripristino dati26Visualizza versione firmware26 |

| Altitudine29                       |
|------------------------------------|
| Personalizza il profilo utente 30  |
| Personalizzare il profilo bici     |
| Impostazioni avanzate              |
| dell'app Brtyon33                  |
| Impostazione griglia               |
| Calibrazione altitudine            |
| Notifiche35                        |
| Appendice                          |
| Specifiche36                       |
| Dati batteria37                    |
| Installazione di Rider 410         |
| Installare il sensore di velocità/ |
| cadenza/doppio (opzionale) 40      |
| Installare la fascia cardio        |
| (opzionale)41                      |
| Dimensione e circonferenza delle   |
| ruote                              |
| Manutenzione di base di            |
| Rider 410 43                       |
| Campi dati44                       |

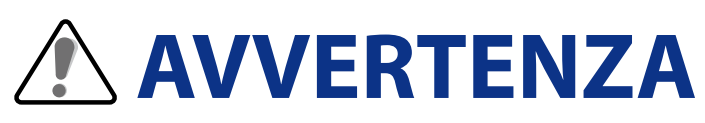

Consultare sempre il proprio medico prima di iniziare l'allenamento. Leggere in dettaglio la guida con le informazioni sulla garanzia e la sicurezza contenuta nella confezione.

## Diritti dei consumatori in Australia

Le nostre merci sono fornite con garanzie che non possono essere escluse secondo le normative per i consumatori in Nuova Zelanda e Australia. L'utente ha diritto alla sostituzione o al rimborso in caso di difetti gravi e a un risarcimento per qualunque altra perdita o danno ragionevolmente prevedibile. L'utente ha inoltre diritto alla riparazione o alla sostituzione dei beni nel caso in cui questi ultimi non presentino una qualità accettabile, anche qualora il difetto non sia grave.

### **Tutorial video**

Per una dimostrazione passo-passo del dispositivo e della mobile app Bryton, eseguire la scansione del codice QR di seguito per controllare i tutorial video Bryton.

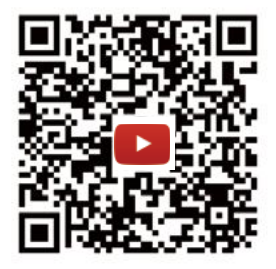

https://www.youtube.com/playlist?list=PLQuQd-qebKIJhMATlefVMdecbIWZtGmXf

# **Operazioni preliminari**

Questa sezione vi guiderà nei preparativi di base prima di cominciare ad usare Rider 410. Rider 410 è dotato di un barometro che mostra l'altitudine in tempo reale.

**NOTA:** Per regolare le impostazioni di altitudine su Rider 410, fare riferimento a <u>pagina</u> <u>29</u>.

А

В

## Il vostro Rider 410

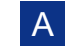

#### FRAZIONE/OK ( OK • LAP )

- In Menu, premere per accedere o confermare una selezione.
- In modalità Griglia Info, premere per avviare la registrazione.
- Durante la registrazione, premere per segnare il giro.

#### B INDIETRO ( ⇒ II = )

- In Menu, premere per tornare alla pagina precedente o per annullare l'operazione.
- Durante la registrazione, premere per interrompere la registrazione. Premere di nuovo per terminare la registrazione.

#### C Alimentazione/ Retroilluminazione ( ⊕ ☆ )

- Premere per accendere il dispositivo.
- Premere per accendere/spegnere la retroilluminazione con il dispositivo acceso.
- Premere a lungo per spegnere il dispositivo.

#### **D PAGINA** $(\equiv)$

• In visualizzazione Griglia Info, premere per passare alla funzione successiva.

#### E SU (▲)

• In Menu, premere per scorrere verso l'alto le opzioni del menu.

#### 📕 Giù ( 🔻 )

• In Menu, premere per scorrere verso il basso le opzioni del menu.

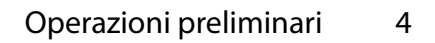

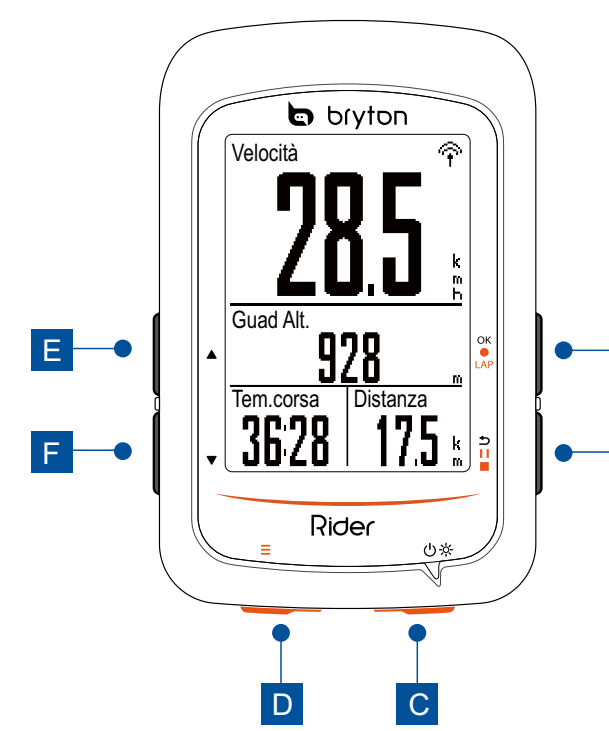

### Accessori

Rider 410 è fornito con i seguenti accessori in dotazione:

Cavo USB
 Supporto per bicicletta

Accessori opzionali:

- Sensore di frequenza cardiaca smart
- Sensore di cadenza smart
- Doppio sensore cadenza/velocità smart
- Supporto a F

### Icone di stato

| lcona                 | Descrizione                |  |
|-----------------------|----------------------------|--|
| Tipo bici             |                            |  |
|                       | Bicicletta 1               |  |
|                       | Bicicletta 2               |  |
| Stato del segnale GPS |                            |  |
| ×<br>¶                | Nessun segnale (non fisso) |  |
| Ŷ                     | Segnale debole             |  |
| Ŷ                     | Segnale potente            |  |
| Stato alimentazione   |                            |  |
|                       | Batteria carica            |  |
|                       | Batteria mezza carica      |  |
| Ū                     | Batteria scarica           |  |

| lcona     | Descrizione                                                        |
|-----------|--------------------------------------------------------------------|
| •         | Sensore di frequenza cardiaca<br>attivo                            |
| Ø         | Sensore di cadenza attivo                                          |
| <i>هم</i> | Sensore di velocità attivo                                         |
| (%)       | Doppio sensore attivo                                              |
| watt      | Rilevatore di potenza attivo                                       |
| 6         | Registrazione log in corso                                         |
| -         | Registrazione interrotta                                           |
|           | La velocità attuale è superiore/<br>inferiore alla velocità media. |

**NOTA:** Sullo schermo vengono visualizzate solo le icone attive.

## Fase 1: Caricare Rider 410

Collegare Rider 410 ad un PC per caricare la batteria per almeno 4 ore. Scollegare il dispositivo una volta caricato completamente.

- Potrebbe apparire una schermata bianca quando la batteria è quasi scarica. Tenendo il dispositivo collegato per vari minuti, si accende automaticamente dopo la carica corretta della batteria.
- La temperatura adeguata per la carica della batteria è di 0°C ~ 40°C. Oltre questa gamma di temperature, la carica viene terminata e il dispositivo viene alimentato a batteria.

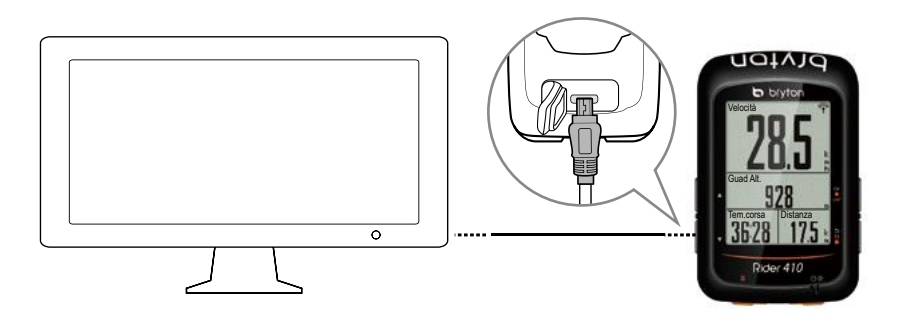

### Fase 2: Accendere Rider 410

Premere 🖰 per accendere il dispositivo.

## Fase 3: Installazione iniziale

Quando si accende Rider 410 per la prima volta, è necessario seguire le istruzioni su schermo per completare la configurazione.

- 1. Selezionare la lingua da visualizzare.
- 2. Selezionare l'unità di misura.

**NOTA:** Solo se si sceglie inglese come lingua di visualizzazione, è necessario selezionare l'unità di misura. In caso contrario, l'impostazione predefinita è l'unità metrica.

## Fase 4: Acquisire i segnali dei satelliti

Dopo l'accensione, Rider 410 cercherà automaticamente i segnali dei satelliti. Possono occorrere dai 30 ai 60 secondi per acquisire i segnali. Al primo uso, assicurarsi di acquisire il segnale dei satelliti.

L'icona del segnale GPS ( $\widehat{\mathbf{P}}/\widehat{\mathbf{P}}$ ) appare quando la posizione GPS è fissata.

- Se il segnale GPS non è fisso, sullo schermo viene visualizzata l'icona ř.
- Evitare ambienti con ostruzioni perché influenzano la ricezione GPS.

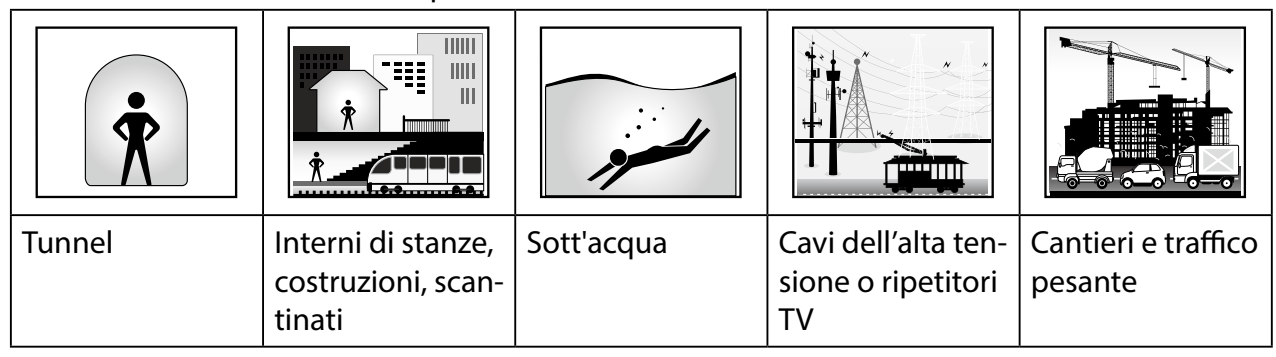

**NOTA:** Per migliorare la precisione del GPS, è possibile impostare la modalità 1 sec. come frequenza di registrazione (pagina 18) e aggiornare periodicamente il software utilizzando Bryton Update Tool (<u>pagina 11</u>) per aggiornare i dati GPS.

### Fase 5: Usare la bici con Rider 410

#### Percorso libero:

In visualizzazione Griglia Info, la misurazione si avvia e si arresta automaticamente in sincronia con il movimento della bicicletta.

#### Iniziare un allenamento e registrare i dati:

In visualizzazione Griglia Info, premere OK • LAP per avviare la registrazione, premere 511 per interromperla, premere di nuovo 511 per arrestarla.

**NOTA:** Se si continua senza premere ok • LAP per registrare, Rider 410 mostra un promemoria per richiedere di registrare quando viene rilevato il movimento della bici. Per impostare la frequenza del promemoria di avvio, andare a <u>pagina 25</u>.

### **Riavvio di Rider 410**

Per riavviare Rider 410, premere contemporaneamente quattro tasti ( oĸ ● LAP / ⊃ II■ / ▲ / ▼ ).

## **Condivisione delle registrazioni**

### Condivisione dei tracciati su Brytonactive.com

#### 1. Registrazione/Accesso a Brytonactive.com

- a. Andare sul sito https://active.brytonsport.com.
- b. Registrare un nuovo account o usare il proprio account per accedere.

#### 2. Collegamento al PC

Accendere Rider 410 e collegarlo al computer usando il cavo USB.

#### 3. Condivisione delle registrazioni

- a. Fare clic su "+" nell'angolo superiore destro.
- b. Trascinare qui i file FIT, BDX, GPX o fare clic su "Scegliere files" per caricare i tracciati.
- c. Fare clic su "Attività" per controllare i tracciati caricati.

### Condivisione dei tracciati con Strava.com

#### 1. Registrazione/Accesso a Strava.com

- a. Andare sul sito https://www.strava.com
- b. Registrare un nuovo account o usare il proprio account Strava per accedere.

#### 2. Collegamento al PC

Accendere Rider 410 e collegarlo al computer usando il cavo USB.

#### 3. Condivisione delle registrazioni

- a. Fare clic su "+" nell'angolo superiore destro della pagina Strava, quindi fare clic su "File".
- b. Fare clic su "Scegliere files" e selezionare file FIT dal dispositivo Bryton.
- c. Immettere informazioni sulle attività, quindi fare clic su "Salva e visualizza".

## Sincronizzazione dei dati con la mobile app Bryton

### Avviare la mobile app Bryton

#### 1. Scaricare la mobile app Bryton

Eseguire la scansione del codice QR per scaricare l'app Bryton o andare su Google Play per Android/App Store per iOS per cercare l'app Bryton e scaricarla.

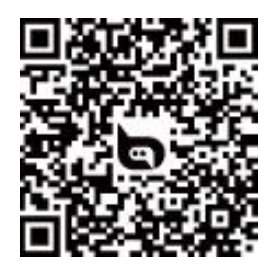

http://download.brytonsport.com/inst.html

#### 2. Registrare la mobile app Bryton

- a. Avviare la mobile app Bryton.
- b. Registrare un nuovo account.

**NOTA:** La mobile app Bryton si sincronizza con Brytonactive.com. Se si dispone già di un account brytonactive.com, utilizzare lo stesso account per accedere alla mobile app Bryton e viceversa.

### Associazione del dispositivo alla mobile app Bryton

Con la connessione a Bluetooth, il computer Rider carica automaticamente i tracciati registrati. Per sincronizzare i dati correttamente dal dispositivo, è necessario associare il dispositivo all'app Bryton prima di sincronizzare i dati per la prima volta.

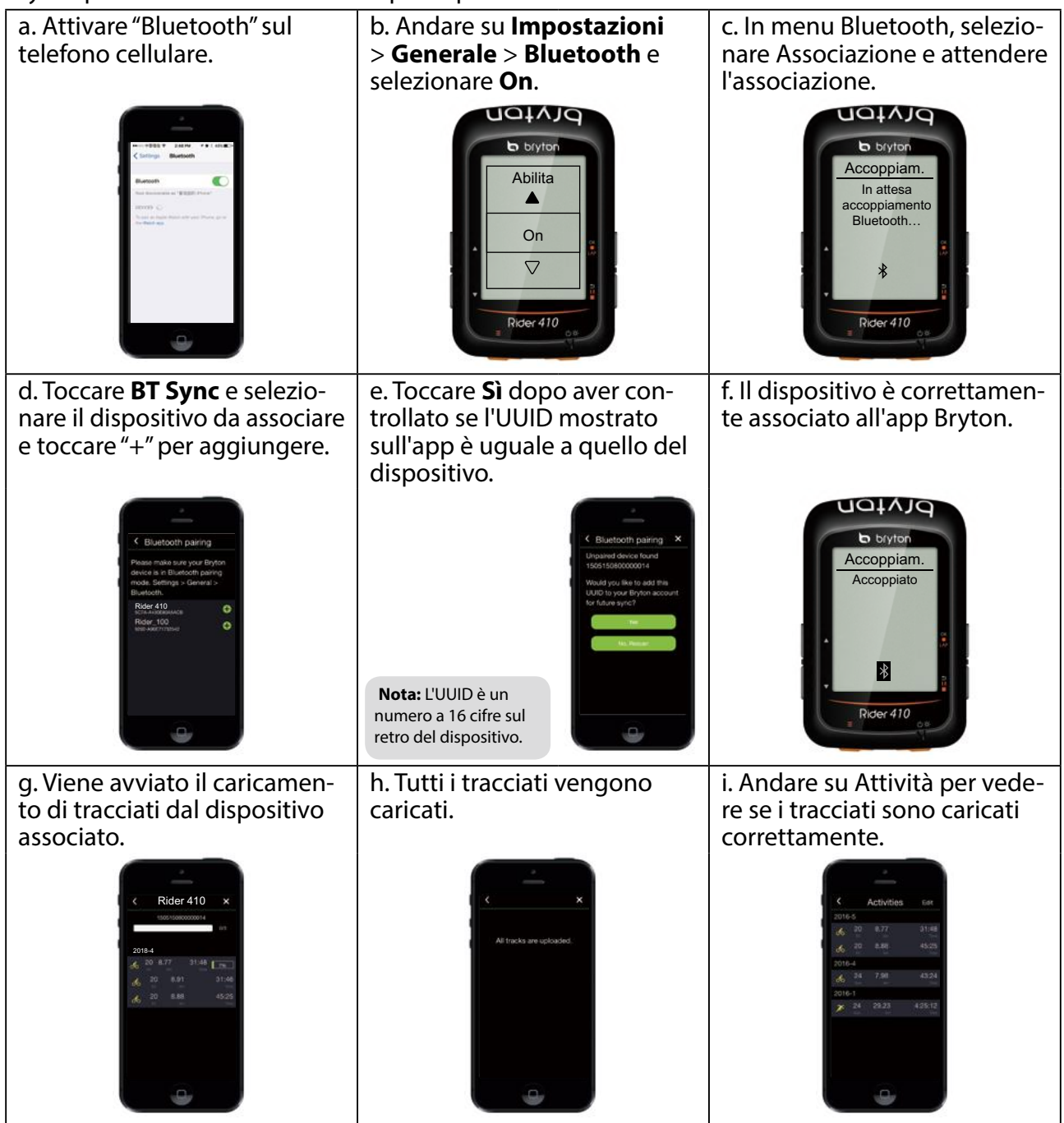

### Caricare tracciati con un tocco

Dopo aver associato correttamente il dispositivo alla mobile app Bryton, quando il Bluetooth è attivato sul tuo telefono e sul dispositivo, tutte le tue attività vengono caricate automaticamente

semplicemente toccando l'icona BT Sync nella mobile app Bryton.

#### NOTA:

- Per istruzioni video, fare clic sul link di seguito:
- COME aggiornare attività utilizzando Bluetooth per Rider 100/310/410
- Per informazioni su come annullare l'associazione rimuovendo l'UUID, fare clic sul link di seguito.
   COME rimuovere l'UUID dall'app Bryton

## **Download di Bryton Update Tool**

NOTA: Bryton Update Tool avvisa se è disponibile una nuova versione del software o dati GPS più aggiornati. I dati GPS più aggiornati possono accelerare l'acquisizione GPS. Si raccomanda di controllare gli aggiornamenti ogni 1-2 settimane.

- 1. Andare sul sito http://www.brytonsport.com/#/supportResult?tag=BrytonTool e scaricare Bryton Update Tool.
- 2. Osservare le istruzioni su schermo per installare Bryton Update Tool.

# Vis. cronol

È possibile visualizzare i registri di allenamento sul dispositivo subito dopo il percorso ed eliminare i registri indesiderati per ottenere un maggior spazio di archiviazione.

### Visualizzazione del registro di esercizio/allenamento

Utilizzare Vis. cronol per visualizzare o eliminare la cronologia di esercizi/allenamento.

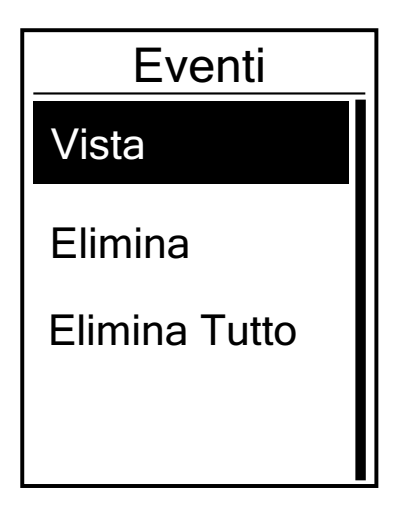

Per visualizzare la cronologia:

- Nella schermata principale, premere ▼ per selezionare
   Vis. cronol e premere ok LAP per accedere.
- 2. Premere OK LAP per accedere a **Vista**.
- 3. Premere ▲ / ▼ per selezionare un registro e premere ok ● LAP per visualizzare informazioni più dettagliate.

**NOTA:** Si può inoltre caricare la propria cronologia su brytonactive.com per tenere traccia di tutti i propri dati.

### Eliminazione della cronologia

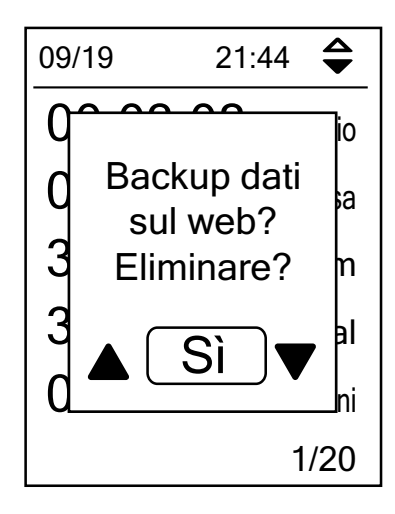

Per eliminare la cronologia:

- 1. Nella schermata principale, premere ▼ per selezionare **Vis. cronol** e premere ok LAP per accedere.
- 2. Premere ▼ per selezionare **Elimina** e premere ok LAP per accedere.
- Premere ▲ / ▼ per selezionare un registro e premere
   OK LAP per eliminare la cronologia selezionata.
- 4. Sullo schermo viene visualizzato il messaggio "Backup dati sul web? Eliminare?". Per eliminare i dati, premere ▲ /
   ▼ per selezionare Sì e premere ○K LAP per confermare.

## Flusso cronologia

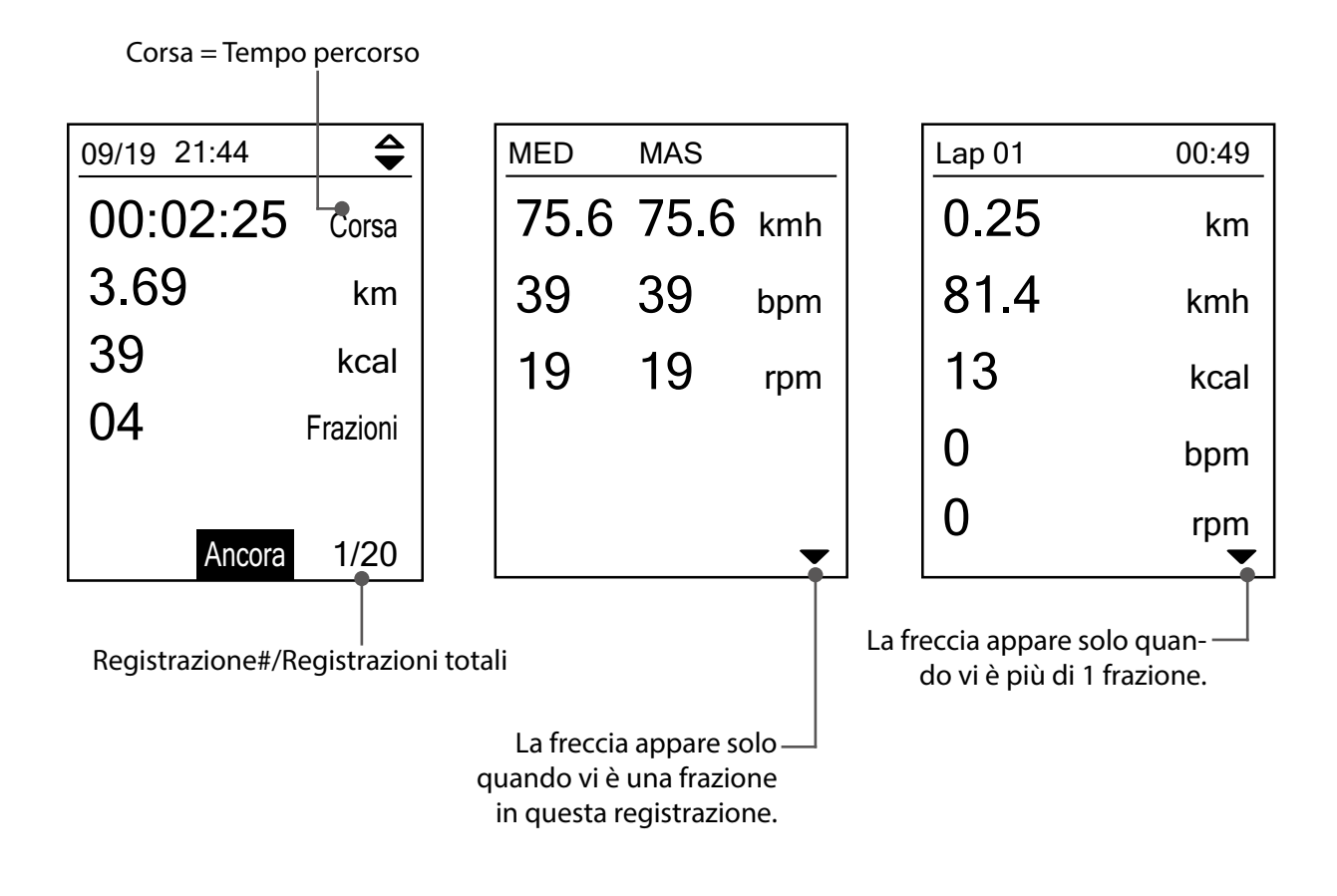

# Impostazioni

In Impostazioni è possibile personalizzare Impostazioni di allenamento, Sistema GPS, Impostazioni generali, Altitudine, Bici e Profilo utente.

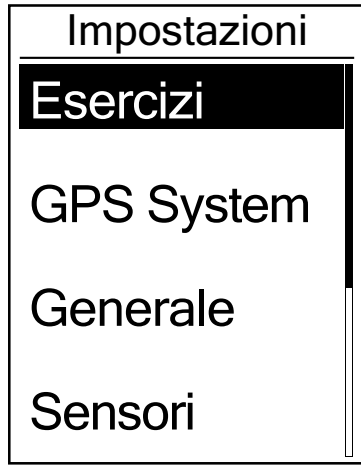

- 1. Nella schermata principale, premere **▼** per selezionare **Impostazioni.**
- 2. Premere OK LAP per accedere al menu Impostazioni.

### Pagina dati

È possibile effettuare le impostazioni di visualizzazione per Griglia Info e Frazione oppure personalizzare la pagina dati tramite la mobile app Bryton. Per ulteriori informazioni al riguardo, fare riferimento a <u>pagina 33</u>.

### **Display Griglia Info**

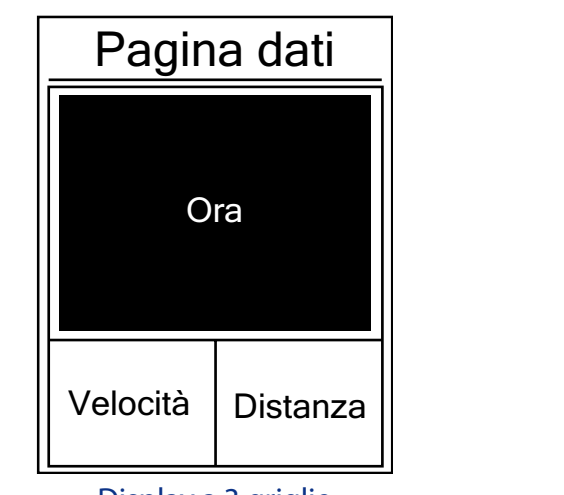

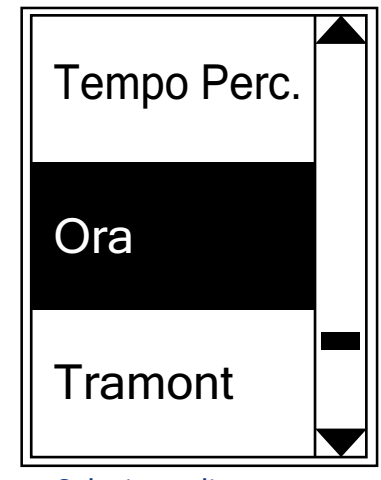

Display a 3 griglie

- Selezione di una voce
- 1. Nel menu Impostazioni, premere OK LAP per accedere a **Esercizi** e premere di nuovo OK LAP per accedere a **Pagina dati**.
- 2. Premere OK LAP per accedere a **Pagina dati** e passare ad **Auto-Manuale** e premere OK LAP per confermare la selezione.
- 3. Premere ▼ per selezionare **Pagina dati** e premere oĸ LAP per accedere.
- Premere ▲ / ▼ per selezionare Pagina dati 1, Pagina dati 2, Pagina dati 3, Pagina dati 4 o Pagina dati 5 e premere per accedere alla pagina selezionata.
- 5. Premere ▲ / ▼ per selezionare il numero di **Campi dati** necessari e premere OK LAP per confermare.
- 6. Premere  $\blacktriangle$  /  $\bigtriangledown$  per selezionare i dati da modificare e premere OK  $\bullet$  LAP per confermare.
- 7. Premere ▲ / ▼ per selezionare la **Categoria** desiderata e premere OK LAP per confermare.
- 8. Premere ▲ / ▼ per selezionare i dati desiderati e premere OK LAP per confermare.
- 9. Premere ⊃II■ per uscire dal menu.

**NOTA:** Il numero di campi dati visualizzati sullo schermo dipende dalla selezione di "Num griglia".

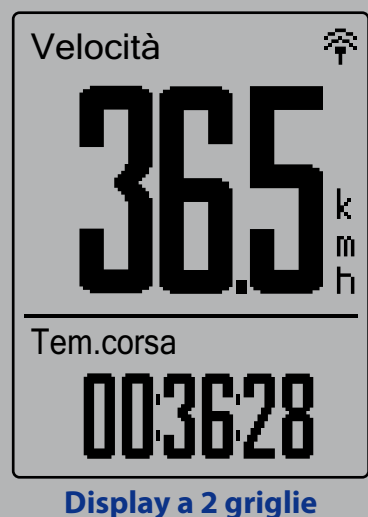

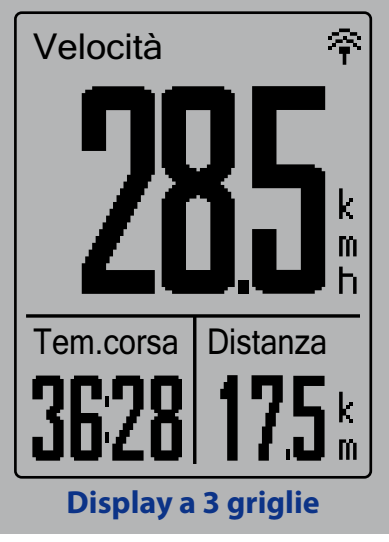

**NOTA:** Se Pagina dati è impostato su Auto, Rider 410 regola automaticamente la visualizzazione del campo dati quando rileva sensori associati.

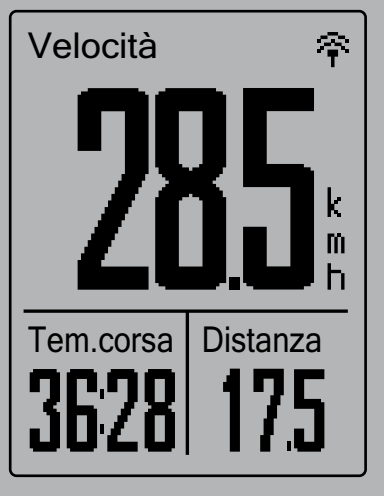

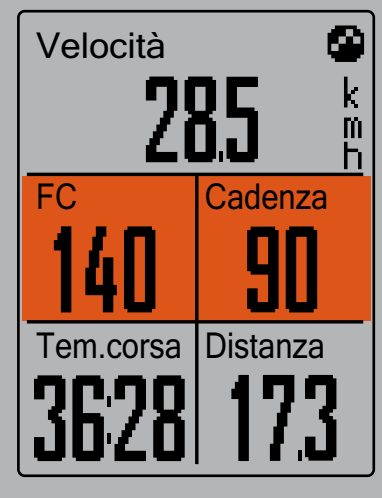

### **Display frazione**

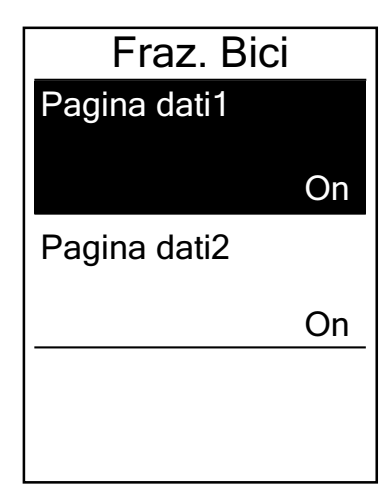

- 1. Nel menu Impostazioni, premere oĸ LAP per accedere a **Esercizi** > **Pagina dati**.
- 2. Premere **▼**, quindi oĸ LAP per accedere a **Frazione**.
- 3. Premere ok LAP per accedere a **Campi dati**.
- Premere ▲ / ▼ per selezionare il numero di Campi dati e premere ok ● LAP per confermare la selezione.
- Premere ▲ / ▼ per selezionare i dati da modificare e premere oĸ ● LAP per confermare.
- Premere ▲ / ▼ per selezionare la Categoria desiderata e premere oĸ ● LAP per confermare.
- Premere ▲ / ▼ per selezionare i dati desiderati e premere
   ok LAP per confermare.
- 8. Premere **D**II per uscire dal menu.

## Fraz.intelligen

La funzione Fraz. intelligen consente di utilizzare il dispositivo per segnare automaticamente la frazione in una posizione specifica o dopo aver percorso una certa distanza.

### Giro per luogo

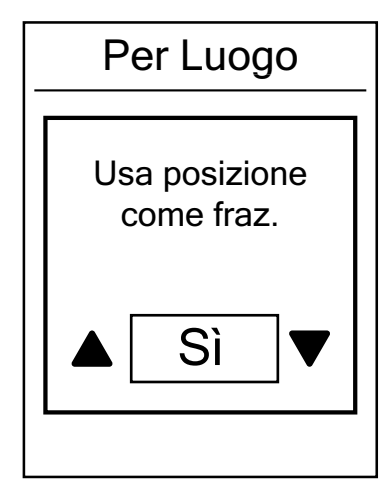

- 1. Nel menu Impostazioni, premere oK LAP per accedere a **Esercizi**. Premere ▼, quindi oK LAP per selezionare **Fraz.** intelligen.
- Premere OK LAP per accedere al menu di modifica.
   Premere ▲ / ▼ per selezionare Posizione e premere OK ● LAP per confermare.
- 3. Sullo schermo viene visualizzato il messaggio "Usa posizione come fraz.?". Premere ok LAP per confermare l'impostazione.
- 4. Premere **Dill** per uscire dal menu.

**NOTA:** Se non viene acquisito il segnale GPS, sullo schermo viene visualizzato il messaggio "Nessun segnale GPS. Ricerca GPS in corso. Attendere". Controllare che il GPS sia acceso e assicurarsi di uscire all'aperto per acquisire il segnale.

#### Giro per distanza

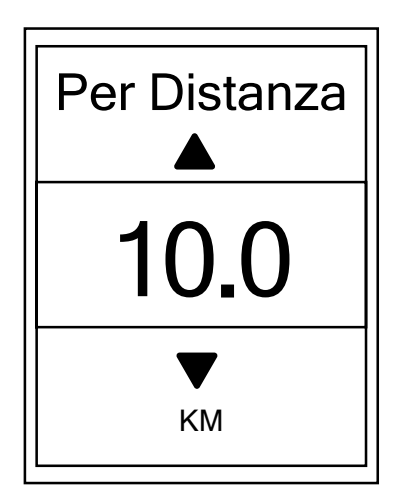

 Nel menu Impostazioni, premere ok ● LAP per accedere a Esercizi.
 Premere ▼, quindi ok ● LAP per selezionare Fraz.

Premere  $\mathbf{\nabla}$ , quindi ok  $\mathbf{O}$  LAP per selezionare **Fraz.** intelligen.

- Premere OK LAP per accedere al menu di modifica.
   Premere ▲ / ▼ per selezionare Distanza e premere
   OK LAP per confermare.
- Premere ▲ / ▼ per selezionare la distanza desiderata e premere oĸ ● LAP per confermare.
- 4. Premere **Dill** per uscire dal menu.

## Impostazione di Avviso

Con la funzione Avviso, il dispositivo visualizza un messaggio per avvisare l'utente se:

- la frequenza cardiaca è superiore o inferiore ad un determinato numero di battiti al minuto (bpm).
- durante il percorso si supera o si è al di sotto di un'impostazione di velocità personalizzata.
- la velocità di cadenza è superiore o inferiore ad un determinato numero di giri della pedivella al minuto (rpm).
- si raggiunge una determinata distanza per gli allenamenti lunghi.
- si raggiunge un determinato periodo di tempo per gli allenamenti lunghi.

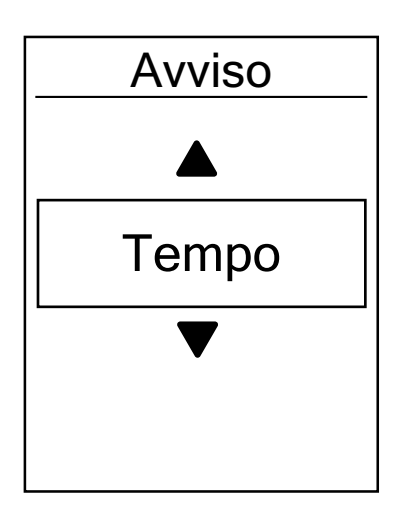

- Nel menu Impostazioni, premere ok LAP per accedere a Esercizi. Premere ▼, quindi ok ● LAP per selezionare Avviso.
- Premere OK LAP per accedere al menu di modifica. Premere ▲ / ▼ per selezionare Tempo, Distanza, Velocità, FC o Cadenza e premere OK ● LAP per configurare le impostazioni necessarie.
- 3. Premere ▲ / ▼ per selezionare l'impostazione desiderata e premere ok LAP per confermare.
- 4. Premere **⊃**II**■** per uscire dal menu.

### Pausa intuitiva

La presenza di molti ostacoli sul percorso, ad esempio semafori, attraversamento pedonale, ecc., ha un forte impatto sui dati registrati. Quando la funzione è attivata, il tempo e la distanza si interrompono automaticamente quando ci si arresta e si riavviano quando si riprende il percorso per migliorare l'efficienza dei dati.

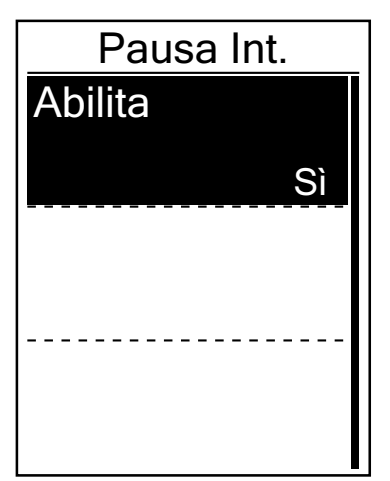

- 1. Nel menu Impostazioni, premere ok LAP per accedere a **Esercizi**. Premere ▼, quindi per selezionare **Pausa** intuitiva.
- Premere ok LAP per accedere al menu secondario e premere ▼ per selezionare Sì, quindi premere ok ● LAP per confermare.
- 3. Premere **Dille** per uscire dal menu.

## **Registrazione dati**

La funzione Registrazione dati consente di impostare il contachilometri e attivare la modalità 1 secondo per ottenere dati più precisi.

### **Impostazione ODO**

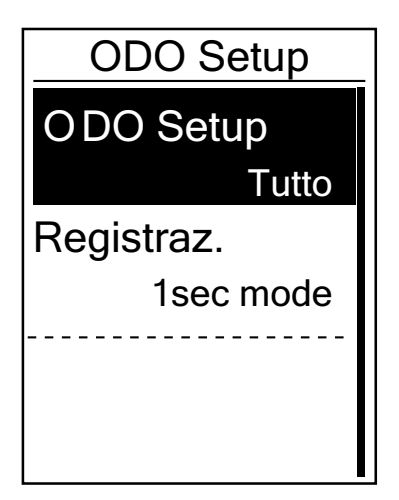

- Nel menu Impostazioni, premere oK LAP per accedere a Esercizi.
   Premere ♥, quindi oK ● LAP per selezionare Fraz. intelligen.
- Premere OK LAP per accedere al menu di modifica.
   Premere ▲ / ▼ per selezionare ODO Setup e premere
   OK LAP per confermare.
- Premere ▲ / ▼ per selezionare la distanza desiderata e premere oĸ ● LAP per confermare.
- 4. Premere **Dille** per uscire dal menu.

**NOTA: Tutto** indica che il contachilometri mostra la distanza cumulativa di tutti i percorsi; **Registrato** mostra solo la distanza cumulativa dei percorsi registrati.

**NOTA:** Per ripristinare ODO, fare riferimento a pagina 32: Ripristina ODO.

### Abilita modalità 1 sec.

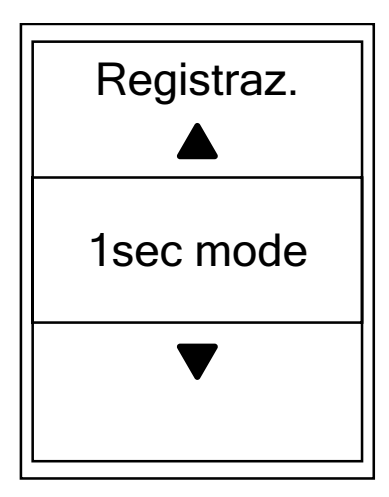

- 1. Nel menu Impostazioni, premere ok LAP per accedere a **Esercizi**. Premere ▼, quindi ok ● LAP per selezionare **Registrazione dati**.
- 2. Premere ▼, quindi oĸ LAP per accedere a **Registrazione**.
- Premere ▲ / ▼ per selezionare la modalità 1 sec. e premere oĸ ● LAP per confermare.
- 4. Premere ⊃III per uscire dal menu.

## Sistema GPS

Rider 410 dispone di supporto GNSS (Global Navigation Satellite System) completo, compresi GPS, GLONASS (Russia), BDS (Cina), QZSS (Giappone) e Galileo (UE). È possibile selezionare la modalità GPS adeguata in base alla propria posizione per migliorare la precisione o in base alle proprie necessità.

### Scelta di un sistema di navigazione satellitare differente

Questa impostazione consente di passare tra sistemi di navigazione satellitare differente in base alle proprie esigenze.

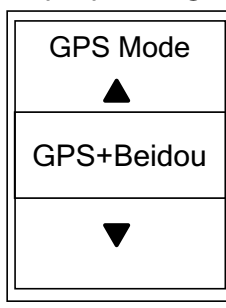

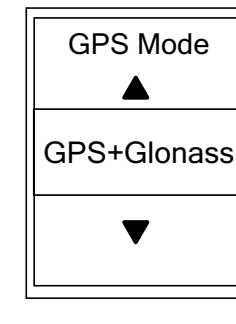

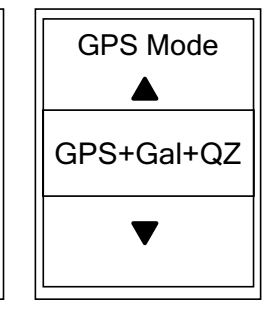

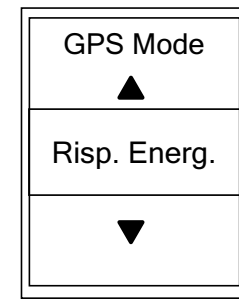

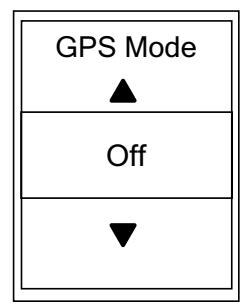

- 1. Nel menu Impostazioni, premere ▼, quindi premere ok ● LAP per selezionare **Sistema GPS**.
- 2. Premere OK LAP per accedere a **GPS Mode**.
- Nel menu Modalità GPS, premere ▲ / ▼ per selezionare la modalità GPS desiderata e premere ok ● LAP per confermare.
  - GPS+Beidou: Sistema di navigazione satellitare GPS + BeiDou.
     A partire da aprire 2018, BeiDou offre il servizio nella regione Asia-Pacifico. Scegliere questa combinazione se ci si trova in questa regione per una migliore precisione.
  - GPS+Glonass: GPS + GLONASS Glonass è il secondo sistema di navigazione che funziona con copertura globale e di precisione comparabile. Scegliere questa combinazione se ci si trova in una regione diversa da Asia-Pacifico per una migliore precisione.
  - GPS+Gal+QZ: GPS+Galileo+QZSS
     Consuma meno energia rispetto alle due selezioni precedenti, con sufficiente precisione per l'uso normale.
  - Risparmio di energia: Precisione di compenso per ottenere la massima durata della batteria. Utilizzare questa modalità a cielo aperto.
  - Off: Disattivare la funzione GPS. Selezionare per risparmiare energia quando il segnale GPS non è disponibile o non sono necessarie informazioni GPS (ad esempio, per uso indoor).
- 4. Premere **⊃**II**■** per uscire dal menu.

**NOTA:** Abilitando GLONASS o BDS si attivano anche i sistemi di navigazione satellitare GPS, QZSS e Galileo

## Cambia impostazioni di sistema

È possibile personalizzare le impostazioni di sistema del dispositivo, come spegnimento retroilluminazione, tono tasti, segnale acustico, ora/unità, lingua OSD.

### **Retroill Off**

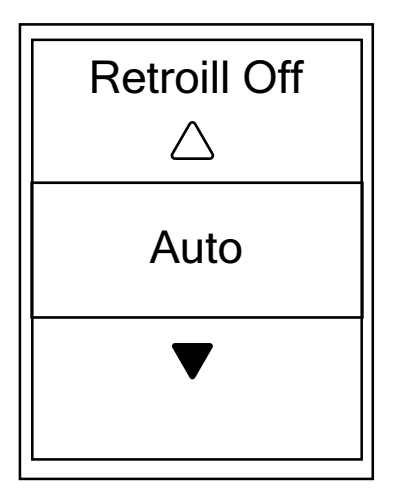

- 1. Nel menu Impostazioni, premere ▼, quindi premere ok ● LAP per selezionare **Generale**.
- 2. Premere OK LAP per accedere a Sistema.
- 3. Premere OK LAP per accedere a **Retroill Off**.
- 4. Premere ▲ / ▼ per selezionare l'impostazione desiderata e premere ok LAP per confermare.
- 5. Premere **Dille** per uscire dal menu.

### Tono Tasti

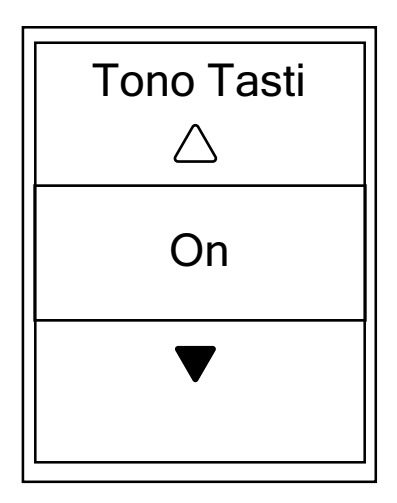

- 1. Nel menu Impostazioni, premere ▼, quindi premere ok ● LAP per selezionare **Generale**.
- 2. Premere OK LAP per accedere a **Sistema**.
- 3. Premere per selezionare **Tono Tasti** e premere ok LAP per confermare.
- Premere ▲ / ▼ per selezionare l'impostazione desiderata e premere oK ● LAP per confermare.
- 5. Premere **Dille** per uscire dal menu.

#### Suono

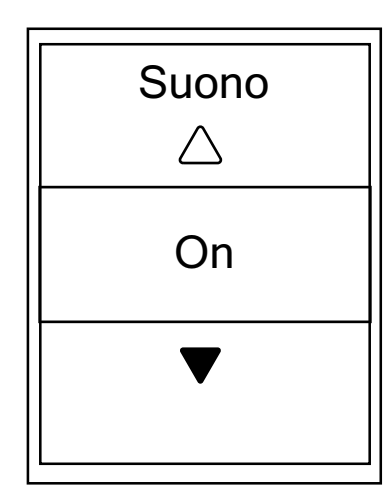

- 1. Nel menu Impostazioni, premere ▼, quindi premere ok ● LAP per selezionare **Generale**.
- 2. Premere OK LAP per accedere a **Sistema**.
- 3. Premere ▼ per selezionare **Suono** e premere ok LAP per confermare.
- Premere ▲ / ▼ per selezionare l'impostazione desiderata e premere oK ● LAP per confermare.
- 5. Premere **⊃**II**■** per uscire dal menu.

### Ora/Unità

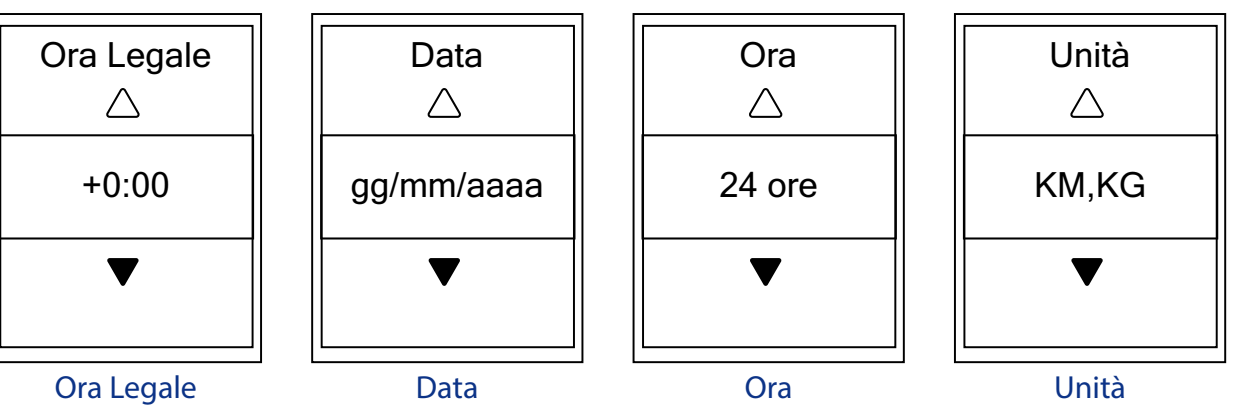

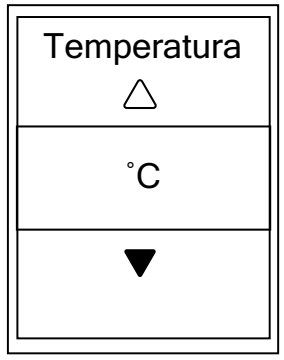

Temperatura

- 1. Nel menu Impostazioni, premere ▼, quindi premere ok ● LAP per selezionare **Generale**.
- 2. Premere OK LAP per accedere a **Sistema**.
- 3. Premere ▼ per selezionare **Ora/Unità** e premere ok ● LAP per confermare.
- Premere ▲ / ▼ per selezionare l'impostazione da modificare e premere oĸ ● LAP per confermare.
- Premere ▲ / ▼ per selezionare l'impostazione/il formato desiderati e premere ok ● LAP per confermare.
- 6. Premere **⊃**II**■** per uscire dal menu.

### Contrasto

È possibile regolare il contrasto sul dispositivo.

| Contrasto |  |  |  |
|-----------|--|--|--|
|           |  |  |  |
|           |  |  |  |
|           |  |  |  |
|           |  |  |  |
|           |  |  |  |
|           |  |  |  |
|           |  |  |  |

- Nel menu Impostazioni, premere ▼, quindi premere
   ok LAP per selezionare Generale.
- 2. Premere OK LAP per accedere a **Sistema**.
- 3. Premere ▼ per selezionare **Contrasto** e premere ok ● LAP per confermare.
- 4. Premere  $\blacktriangle$  /  $\bigtriangledown$  per regolare il contrasto desiderato.
- 5. Premere **⊃**II**■** per uscire dal menu.

### Lingua

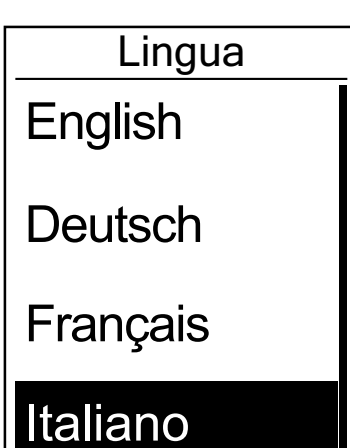

- 1. Nel menu Impostazioni, premere ▼, quindi premere ok ● LAP per selezionare **Generale**.
- 2. Premere OK LAP per accedere a **Sistema**.
- 3. Premere ▼ per selezionare Lingua e premere ok LAP per confermare.
- Premere ▲ / ▼ per selezionare la lingua desiderata e premere oĸ ● LAP per confermare.
- 5. Premere **Dille** per uscire dal menu.

## Bluetooth

Prima di associare Rider 410 al telefono cellulare abilitato Bluetooth, assicurarsi di attivare la funzione Bluetooth del telefono cellulare e di Rider 410.

### Abilitare il Bluetooth

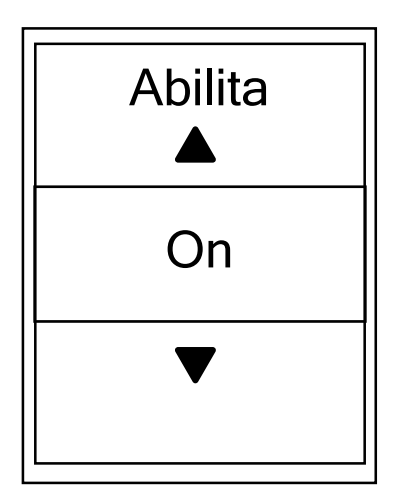

- 1. Nel menu Impostazioni, premere ▼, quindi premere ok ● LAP per selezionare **Generale**.
- 2. Premere ▼ per selezionare **Bluetooth** e premere ok ● LAP per confermare.
- 3. Premere  $\blacktriangle$  /  $\bigtriangledown$  per attivare/disattivare il Bluetooth.
- 4. Premere **⊃**II**■** per uscire dal menu.

## **Configurare Auto Switch**

Quando si abilita la funzione, i dati cambiano automaticamente pagina ad un orario preimpostato.

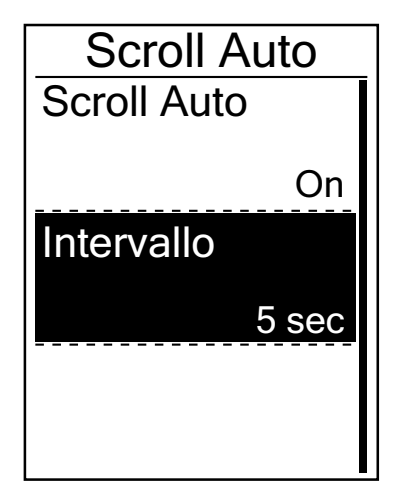

- 1. Nel menu Impostazioni, premere ▼, quindi premere ok ● LAP per selezionare **Generale**.
- 2. Premere ▼ per selezionare Scroll Auto e premere ok ● LAP per confermare.
- 3. Premere ▼ per selezionare l'impostazione da modificare e premere oĸ LAP per accedere al relativo menu secondario.
  - Auto Switch: attiva/disattiva la commutazione auto.
  - Intervallo: imposta il periodo di intervallo.
- 4. Premere **Dille** per uscire dal menu.

### Abilitare la modalità File Saving

Quando si abilita la funzione, il dispositivo sovrascrive automaticamente i registri meno recenti quando la memoria è piena.

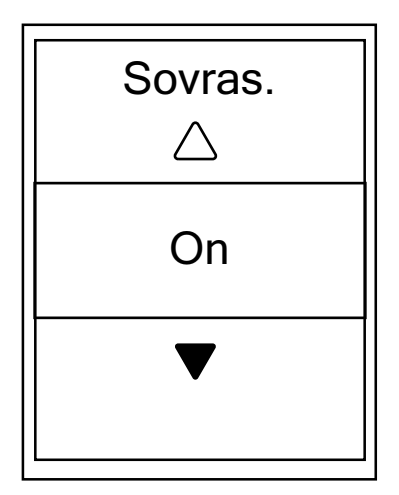

- 1. Nel menu Impostazioni, premere ▼, quindi premere ok ● LAP per selezionare **Generale**.
- 2. Premere ▼ per selezionare **File Saving** e premere ok ● LAP per confermare.
- 3. Premere ▲ per selezionare "On" per consentire al dispositivo di sovrascrivere la cronologia.
- 4. Premere ⊃III per uscire dal menu.

## Avvia promem.

Quando Rider 410 rileva il movimento della bici, appare un promemoria che richiede se si desidera registrarlo. È possibile impostare la frequenza del promemoria di avvio.

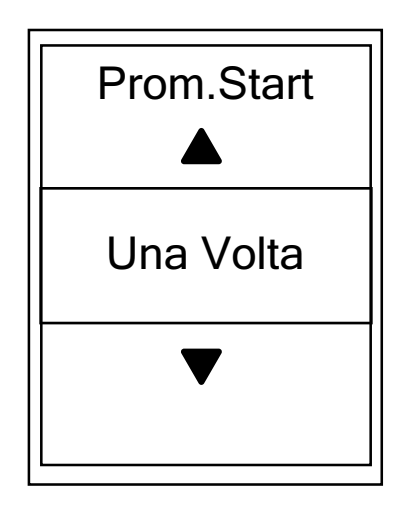

- 1. Nel menu Impostazioni, premere ▼, quindi premere ok ● LAP per selezionare **Generale**.
- 2. Premere ▼ per selezionare **Prom.Start** e premere ok ● LAP per confermare.
- 3. Premere ▲ / ▼ per selezionare l'impostazione desiderata e premere oĸ LAP per confermare.
- 4. Premere **Dille** per uscire dal menu.

### Visualizzare l'uso della memoria

Visualizzare lo stato della memoria del dispositivo.

| Generale   |  |
|------------|--|
| Prom.Start |  |
| Una Volta  |  |
| Uso Mem.   |  |
| 7%         |  |
| Reset Dati |  |
|            |  |

- 1. Nel menu Impostazioni, premere ▼, quindi premere ok ● LAP per selezionare **Generale**.
- 2. Premere ▼ per selezionare **Memoria** e premere ok LAP per confermare. Sullo schermo viene visualizzato lo stato della memoria.
- 3. Premere **Dille** per uscire dal menu.

## **Ripristino dati**

È possibile ripristinare le impostazioni predefinite di Rider 410.

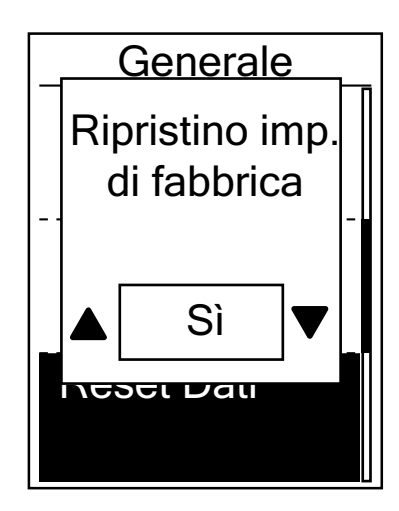

- 1. Nel menu Impostazioni, premere ▼, quindi premere ok ● LAP per selezionare **Generale**.
- 2. Premere ▼ per selezionare **Ripristino dati** e premere ok ● LAP per confermare.
- Premere ▲ / ▼ per selezionare "Sì" e premere
   ok LAP per confermare il ripristino delle impostazioni predefinite.
- 4. Premere **Dille** per uscire dal menu.

**NOTA:** Il ripristino delle impostazioni predefinite consente di ripristinare le impostazioni predefinite del dispositivo. Oltre all'eliminazione di tutti i tracciati, elimina anche i sensori previamente associati, ma non rimuove l'UUID dall'account aggiunto. Per rimuovere l'UUID, fare clic sul link di seguito per le istruzioni video. **COME rimuovere l'UUID dall'app Bryton** 

## Visualizza versione firmware

È possibile visualizzare la versione del firmware attualmente installato sul dispositivo.

- 1. Nel menu Impostazioni, premere ▼, quindi premere oĸ LAP per selezionare **Generale**.
- 2. Premere ▼ per selezionare **Info** e premere oĸ LAP per confermare. La versione del firmware attualmente installato è visualizzata sullo schermo.
- 3. Premere **Dille** per uscire dal menu.

## Sensori ANT+/ BLE

Rider 410 è compatibile con sensori ANT+ e BLE. È possibile personalizzare le rispettive impostazioni del sensore, tra cui la ricerca del sensore da associare al dispositivo o l'abilitazione/ disabilitazione della funzione.

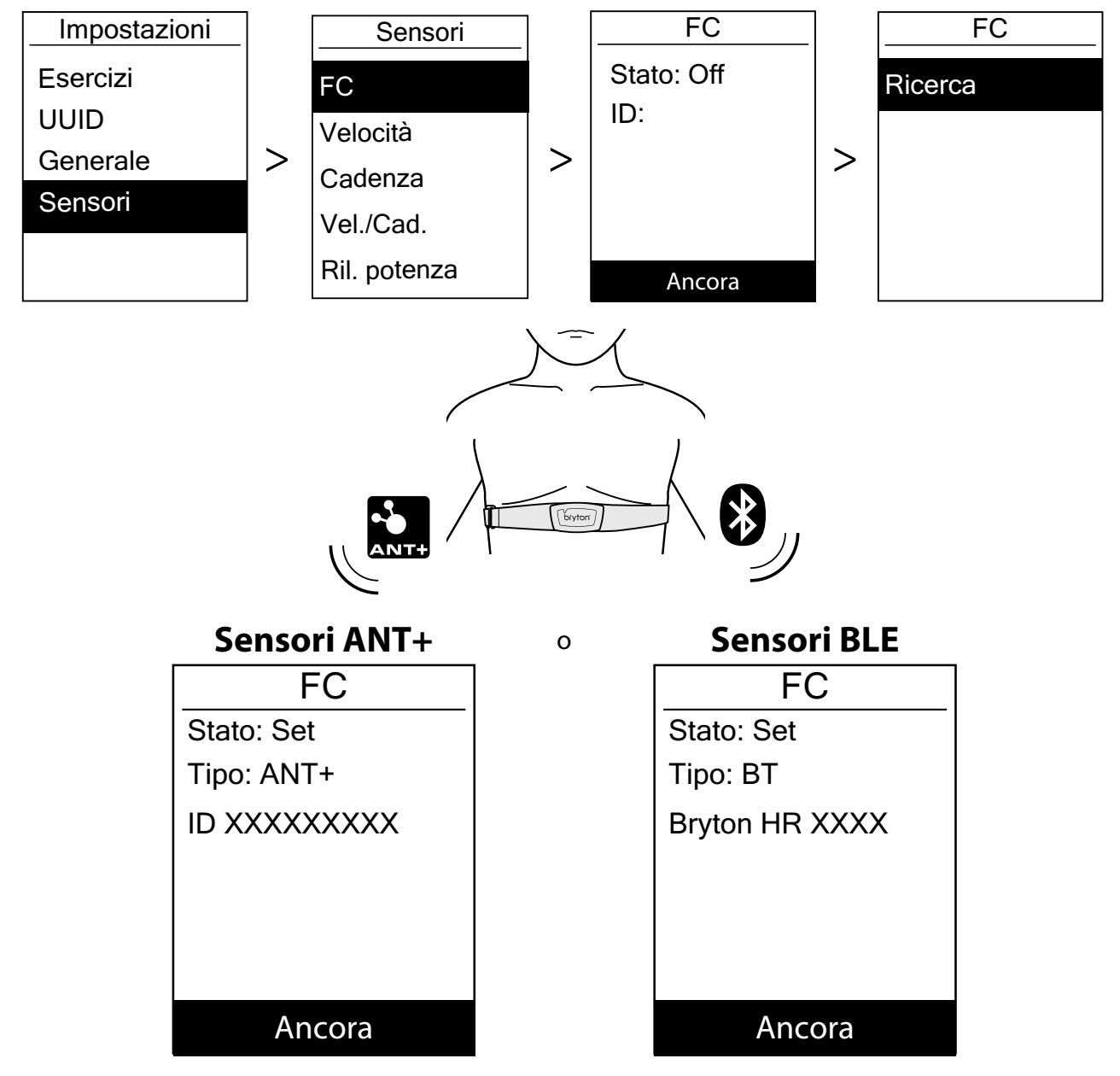

- 1. Nel menu Impostazioni, premere ▼ per selezionare **Sensore** e premere ok LAP per confermare.
- 2. Premere ▼ per selezionare FC, Velocità, Cadenza, Vel./Cad. o Ril. potenza e premere ok LAP per confermare la selezione.
- 3. Per associare i sensori al dispositivo, in primo luogo installare i sensori Bryton Smart, quindi indossare il sensore di frequenza cardiaca o ruotare la pedivella e la ruota alcune volte per riattivare i sensori Bryton Smart.
- 4. Premere ok LAP per accedere al menu secondario. Premere ▼ per selezionare l'impostazione desiderata e premere ok LAP per confermare.
  - Riprova: eseguire una nuova scansione per rilevare il sensore da associare al dispositivo.
  - Accendi / Spegni: abilitare/disabilitare il sensore.
- 5. Premere **⊃**II**■** per uscire dal menu.

#### NOTA:

- Fare riferimento a pagina 40-41 per l'installazione dei sensori.
- Quando si collega il sensore di velocità/cadenza/la fascia cardio e il rilevatore di potenza, fare attenzione che non ci sia un altro sensore di velocità/cadenza/rilevatore di potenza nel raggio di 5 m.
- I sensori Bryton Smart possono essere associati solo quando sono attivati. In caso contrario, tornano in standby per evitare di consumare corrente.
- Quando il cardiofrequenzimetro è associato, sulla schermata principale viene visualizzata l'icona della frequenza cardiaca ♥. Una volta associato il sensore di cadenza, sulla schermata principale viene visualizzata l'icona del sensore di cadenza .
- Dopo l'associazione, i dispositivi Bryton si connettono automaticamente ai sensori Bluetooth Smart ogni volta che si riattivano i sensori.

#### NOTA:

Rider 410 fornisce 2 profili bici. Ogni profilo dispone di un'impostazione del sensore. Basta attivare la bici selezionata nell'impostazione Profilo bici e si è pronti. Fare riferimento a <u>pagina 31</u> per informazioni su come attivare la bici.

## Altitudine

Si può impostare l'altitudine per la località attuale e per altri quattro luoghi.

### **Altitudine attuale**

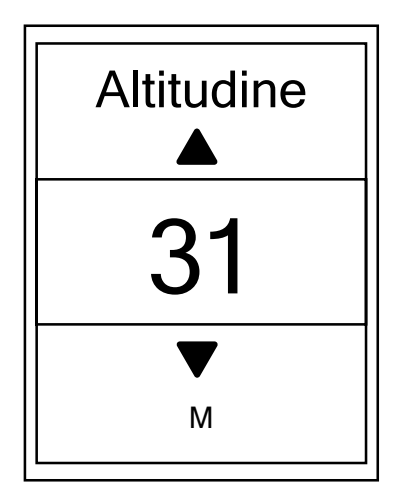

- 1. Nel menu Impostazioni, premere ▼, quindi premere ok ● LAP per selezionare **Altitudine**.
- 2. Premere OK LAP per accedere ad **Altitudine**.
- Premere ▲ / ▼ per regolare il valore dell'altitudine attuale e premere ok ● LAP per confermare.
- 4. Premere ⊃III per uscire dal menu.

**NOTA:** Il valore di altitudine su Griglia Info cambia quando viene regolata l'altitudine attuale.

### Altitudine di altra località

Con l'impostazione dell'altitudine di altri luoghi, è possibile salvare un valore di altitudine del luogo pianificato ed effettuare la calibrazione quando ci si trova nella posizione indicata.

| Posizione 1 |     |  |
|-------------|-----|--|
| Altitudine  |     |  |
|             | 10m |  |
| Calibra     |     |  |
|             |     |  |
|             |     |  |

- 1. Nel menu Impostazioni, premere ▼, quindi premere ok ● LAP per selezionare **Altitudine**.
- Premere ▼ per selezionare Posizione 1, Posizione 2, Posizione 3, Posizione 4 o Posizione 5 e premere ok ● LAP per accedere.
- 3. Per impostare l'altitudine della posizione, premere oĸ ● LAP per accedere ad **Altitudine**.
- Premere ▲ / ▼ per regolare il valore di altitudine e premere ok ● LAP per salvare.
- 5. Per calibrare l'altitudine impostata, premere ▼ per selezionare **Calibra** e premere ok LAP per confermare.
- 6. Premere **Dille** per uscire dal menu.

### Personalizza il profilo utente

Si possono cambiare le informazioni personali.

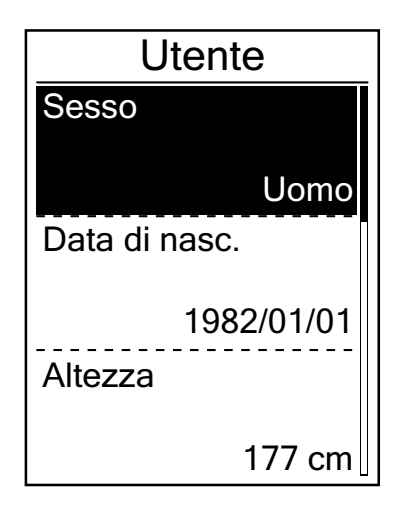

- 1. Nel menu Impostazioni, premere ▼, quindi premere ok ● LAP per selezionare **Profilo**.
- Premere OK 

   LAP per accedere a Profilo utente. Viene visualizzato il messaggio "Immettere il profilo corretto in quanto potrebbe influire sull'analisi.". Premere
   OK 
   LAP per confermare dopo aver letto il messaggio.
- 3. Premere ▼ per selezionare l'impostazione da modificare e premere OK LAP per accedere al relativo menu secondario.
  - Sesso: selezionare il sesso.
  - Data di nascita: impostare la data di nascita.
  - Altezza: impostare l'altezza.
  - Peso: impostare il peso.
  - FC max: impostare la frequenza cardiaca massima.
  - LTHR: impostare la propria frequenza cardiaca della soglia del lattato.
  - FTP: impostare la potenza di soglia funzionale.
  - MAP: impostare la potenza aerobica massima.
- Premere ▲ / ▼ per selezionare l'impostazione desiderata e premere OK ● LAP per confermare.
- 5. Premere **⊃**II**■** per uscire dal menu.

NOTA: Immettere i dati personali corretti in quanto potrebbero influire sull'analisi.

## Personalizzare il profilo bici

È possibile personalizzare e visualizzare il profilo della propria bici.

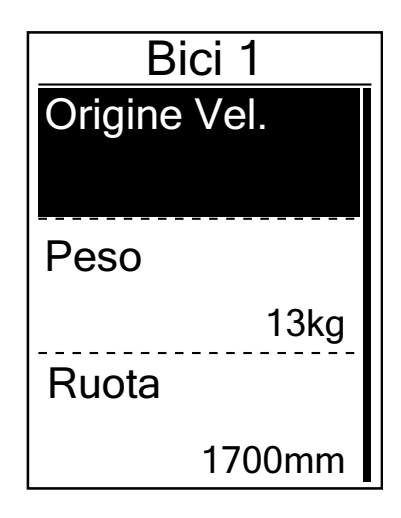

- 1. Nel menu Impostazioni, premere ▼, quindi premere ok ● LAP per selezionare **Profilo**.
- 2. Premere ▼ per selezionare **Profilo bici**, quindi premere ok ● LAP per accedere.
- 3. Premere ▼ per selezionare l'impostazione da modificare e premere oĸ LAP per accedere al relativo menu secondario.
  - Origine vel.: impostare la priorità delle origini di velocità.
  - Peso: impostare il peso della bici.
  - Ruota: impostare la misura della ruota.
  - Attiva: selezionarla per attivare la bici.
- Premere ▲ / ▼ per regolare l'impostazione desiderata e premere ok ● LAP per confermare.
- 5. Premere **Dille** per uscire dal menu.

**NOTA:** Per maggiori dettagli sulla misura delle ruote, vedere "Dimensione e circonferenza delle ruote" a <u>pagina 42</u>.

### Visualizza profilo bici

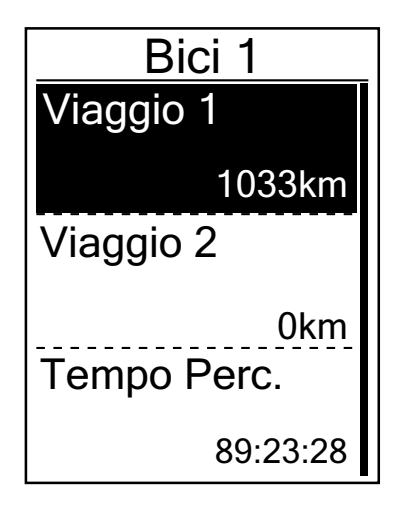

- 1. Nel menu Impostazioni, premere ▼, quindi premere ok ● LAP per selezionare **Profilo**.
- 2. Premere ▼ per selezionare **Profilo bici**, quindi premere ok ● LAP per accedere.
- 3. Premere ▼ per selezionare **Vista** e premere oĸ LAP per accedere al relativo menu secondario.
- Premere ▼ per selezionare la bici desiderata e premere
   ok LAP per confermare.
- 5. Premere ▼ per visualizzare altri dati sulla bici selezionata.
- 6. Premere ⊃III per uscire dal menu.

### Regola contachilometri

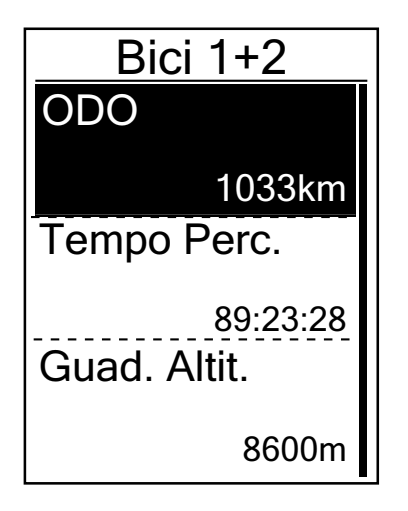

- 1. Nel menu Impostazioni, premere ▼, quindi premere ok ● LAP per selezionare **Profilo**.
- 2. Premere ▼ per selezionare **Profilo bici**, quindi premere ok ● LAP per accedere.
- 3. Premere ▼ per selezionare **Vista** e premere oĸ LAP per accedere al relativo menu secondario.
- 4. Premere ▼ per selezionare **Bici 1+2** e premere ok LAP per confermare.
- 5. Premere oĸ LAP per accedere alla pagina di impostazione ODO.
- 6. Premere ▲ / ▼ per regolare ODO e premere oĸ LAP per confermare.
- 7. Premere **Die** per uscire dal menu.

**NOTA:** Per andare al numero più rapidamente, premere a lungo ▲ / ▼.

### **Ripristina ODO**

È possibile ripristinare la distanza di Viaggio 1, Viaggio 2 e contachilometri.

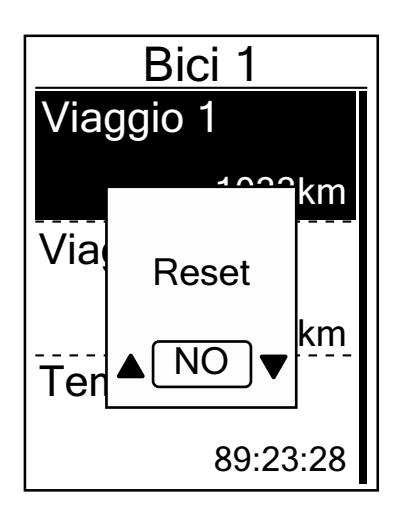

- 1. Nel menu Impostazioni, premere ▼, quindi premere ok ● LAP per selezionare **Profilo**.
- Premere ▼ per selezionare Profilo bici, quindi premere ok ● LAP per accedere.
- 3. Premere ▼ per selezionare **Vista** e premere ok LAP per accedere al relativo menu secondario.
- Premere ▼ per selezionare la bici desiderata e premere ok ● LAP per confermare.
- Premere ▼ per selezionare il percorso 1 o 2 e premere ok ● LAP per confermare. Se si sceglie Bici 1+2, selezionare ODO.
- Sul dispositivo appare il messaggio "Reset". Premere ▼ per selezionare "Sì" e premere ok ● LAP per confermare o premere ▲ / ▼ per impostare ODO sul numero desiderato.
- 7. Premere **Dille** per uscire dal menu.

**NOTA:** Viaggio 1 e Viaggio 2 indicano il chilometraggio totale registrato prima del ripristino. Vi sono 2 diverse misurazioni di distanza. È possibile utilizzare Viaggio 1 o Viaggio 2 per registrare, ad esempio, la distanza settimanale totale oppure utilizzare altro, ad esempio, la distanza mensile totale.

# Impostazioni avanzate dell'app Brtyon

Una volta associato Rider 410 alla mobile app Bryton, si ha accesso a Impostazione griglia, Calib altitudine e Notifiche.

## Impostazione griglia

È possibile personalizzare manualmente la pagina dati, attivare/disattivare Pausa intuitiva e impostare Registrazione dati.

- 1. Associare Rider 410 alla mobile app Bryton
  - a. Andare su Impostazioni > Generale > Bluetooth per attivare il Bluetooth su Rider 410.
  - b. Andare su "Impostazioni>Bluetooth" del telefono e abilitare Bluetooth.
  - c. Andare alla mobile app Bryton e toccare "Impostazioni>Impostazioni utente>Gestione dispositivo".
  - d. Toccare "+" e selezionare "Bluetooth 4.0".
  - e. Selezionare e aggiungere il dispositivo premendo "+".
  - f. Toccare "Associa" per associare il dispositivo al telefono. (Solo per telefono iOS)
  - g. Toccare "Fine" per completare l'associazione.
- 2. Personalizzare la pagina dati
  - a. Toccare "Impostazioni>Impostazione griglia" nella mobile app Bryton
  - b. Toccare "OK" per confermare la connessione a Rider 410.
  - c. Selezionare "Manuale" per la personalizzazione. Selezionare "Auto" per mantenerlo sull'impostazione predefinita.
  - d. Toccare a sinistra o destra per cambiare il numero di griglie.
  - e. Toccare 1, 2, 3, 4, 5 per passare ad un'altra pagina dati.
  - f. Toccare la griglia dati per cambiare i dati di percorso.
- 3. Attivare/disattivare Pausa intuitiva

Toccare la colonna Pausa intuitiva per attivare/disattivare Pausa intuitiva.

- 4. Impostare Registrazione dati Toccare la colonna Registrazione dati per effettuare le impostazioni desiderate.
- Sincronizzare le nuove impostazioni su Rider 410 Toccare l'angolo in alto a sinistra "<" e selezionare "Sincronizza" per sincronizzare le nuove impostazioni.

#### NOTA:

• Per ripristinare la griglia dati predefinita, andare su 😳 e toccare Pagina dati. Viene visualizzato "Ripristinare impostazioni predefinite?". Toccare "Sì" per confermare.

## **Calibrazione altitudine**

Con la connessione a Internet, la mobile app Bryton fornisce informazioni sull'altitudine per la calibrazione diretta. È inoltre possibile modificare l'altitudine manualmente.

- 1. Associare Rider 410 alla mobile app Bryton
  - a. Andare su Impostazioni > Generale > Bluetooth per attivare il Bluetooth su Rider 410.
  - b. Andare su "Impostazioni>Bluetooth" del telefono e abilitare Bluetooth.
  - c. Andare alla mobile app Bryton e toccare "Impostazioni>Impostazioni utente>Gestione dispositivo".
  - d. Toccare "+" e selezionare "Bluetooth 4.0".
  - e. Selezionare e aggiungere il dispositivo premendo "+".
  - f. Toccare "Associa" per associare il dispositivo al telefono. (Solo per telefono iOS)
  - g. Toccare "Fine" per completare l'associazione.
- 2. Calibrare l'altitudine
  - a. Toccare "Cal. alt." nella mobile app Bryton.
  - b. Toccare "Consenti" per consentire alla mobile app Bryton di utilizzare la posizione attuale per informazioni sull'altitudine.
  - c. La mobile app Bryton mostra l'altitudine della posizione attuale. È inoltre possibile effettuare modifiche manuali premendo ▲ ▼ oppure toccare il numero per l'inserimento manuale.
  - d. Toccare "Calibra" per effettuare la modifica consigliata.
  - e. La mobile app Bryton effettua la scansione dei dispositivi disponibili. Toccare "OK" per connettersi a Rider 410.
  - f. Toccare "OK" per calibrare i dati di altitudine del dispositivo.
  - g. Viene visualizzato "Calibrazione riuscita". Toccare "OK" per confermare.

## Notifiche

Dopo aver associato lo smartphone compatibile utilizzando tecnologia wireless Bluetooth Smart con Rider 410, è possibile ricevere notifiche di telefonate, SMS ed e-mail su Rider 410.

- 1. Associazione di un telefono iOS
  - a. Andare su Impostazioni > Generale > Bluetooth per attivare il Bluetooth su Rider 410.
  - b. Andare su "Impostazioni>Bluetooth" del telefono e abilitare Bluetooth.
  - c. Andare alla mobile app Bryton e toccare "Impostazioni>Impostazioni utente>Gestione dispositivo".
  - d. Toccare "+" e selezionare "Bluetooth 4.0".
  - e. Selezionare e aggiungere il dispositivo premendo "+".
  - f. Toccare "Associa" per associare il dispositivo al telefono.
  - g. Toccare "Fine" per completare l'associazione.

#### NOTA:

• Se le notifiche non funzionano, andare sul telefono su "Impostazioni>Notifiche" e controllare che siano attivate le notifiche nei messaggi compatibili e nelle app e-mail o andare sulle app dei social e controllare che siano attivate le notifiche nelle impostazioni dell'app.

- 1. Associazione di un telefono Android
  - a. Andare su Impostazioni > Generale > Bluetooth per attivare il Bluetooth su Rider 410.
  - b. Andare su "Impostazioni>Bluetooth" del telefono e abilitare Bluetooth.
  - c. Andare alla mobile app Bryton e toccare "Impostazioni>Impostazioni utente>Gestione dispositivo".
  - d. Toccare "+" e selezionare "Bluetooth 4.0".
  - e. Selezionare e aggiungere il dispositivo premendo "+".
  - f. Toccare "Fine" per completare l'associazione.
- 2. Consentire l'accesso alle notifiche
  - a. Toccare "Impostazioni>Impostazioni utente>Notifiche".
  - b. Toccare "OK" per accedere alle impostazioni in modo da consentire accesso alle notifiche all'app Bryton.
  - c. Toccare "Bryton" e selezionare "OK" per consentire accesso alle notifiche all'app Bryton.
  - d. Tornare alle impostazioni di Notifiche.
  - e. Selezionare e abilitare Chiamate in arrivo, SMS ed E-mail toccando ogni voce.

# Appendice

## Specifiche

### Rider 410

| Voce                                                                                                    | Descrizione                                                                        |  |
|----------------------------------------------------------------------------------------------------|------------------------------------------------------------------------------------|--|
| Display                                                                                                    | LCD a matrice di punti transflettivo positivo FSTN da 2,3"                         |  |
| Dimensioni                                                                                                    | 83,9 x 53,7 x 18,2 mm                                                              |  |
| Peso                                                                                                    | 71g                                                                                |  |
| Temperatura di<br>funzionamento                                                                                                    | -10°C ~ 60°C                                                                       |  |
| Temperatura di<br>carica batteria                                                                                                    | 0°C ~ 40°C                                                                         |  |
| Batteria                                                                                                    | Batteria ricaricabile ai polimeri di litio                                         |  |
| Durata della batteria                                                                                                    | 35 ore di autonomia a cielo aperto                                                 |  |
| ANT+ <sup>™</sup> Contato di connettività ANT+γM wireless certificata. Visitare il s<br>www.thisisant.com/directory per i prodotti compatibili. |                                                                                    |  |
|                                                                                                    | V00 000 000 000 000<br>ня эрр дад 5∞С рууя стр                                     |  |
| GNSS                                                                                                    | Ricevitore GNSS ad alta sensibilità integrato con antenna incorporata              |  |
| BLE Smart                                                                                                    | Tecnologia wireless Bluetooth Smart con antenna integrata                          |  |
| Resistente all'acqua                                                                                                    | Resistenza all'acqua fino a una profondità di 1 metro per un max. di 30<br>minuti. |  |
| Barometro                                                                                                    | Dotato di barometro                                                                |  |

### Sensori di velocità smart

| Voce                         | Descrizione                                                                                           |
|------------------------------|----------------------------------------------------------------------------------------------------|
| Dimensioni                   | 36,9 x 34,8 x 8,1 mm                                                                                  |
| Peso                         | 6 g                                                                                                   |
| Resistenza all'acqua         | Esposizione accidentale all'acqua fino a 1 metro per un max. di 30 minuti.                            |
| Portata di trasmissione      | 3 m                                                                                                   |
| Durata batteria              | Fino a 1 anno                                                                                         |
| Temperatura di funzionamento | -10°C ~ 60°C                                                                                          |
| Frequenza/protocollo radio   | Protocollo di comunicazioni wireless per attività<br>sportive ANT+ Dynastream/a 2,4 GHz/Bluetooth 4.0 |

#### NOTA:

La precisione potrebbe essere compromessa da un contatto scarso del sensore, da interferenze elettromagnetiche e dalla distanza dal trasmettitore.

Per evitare interferenze magnetiche, si consiglia di cambiare posizione, pulire o sostituire la catena.

### Sensore di cadenza smart

| Voce                    | Descrizione                                                                |
|-------------------------|----------------------------------------------------------------------------|
| Dimensioni              | 36,9 x 31,6 x 8,1 mm                                                       |
| Peso                    | 6 g                                                                        |
| Resistenza all'acqua    | Esposizione accidentale all'acqua fino a 1 metro per un max. di 30 minuti. |
| Portata di trasmissione | 3 m                                                                        |
| Durata batteria         | Fino a 1 anno                                                              |
| Temperatura di          | -10°C ~ 60°C                                                               |
| funzionamento           |                                                                            |
| Frequenza/protocollo    | Protocollo di comunicazioni wireless per attività sportive ANT+            |
| radio                   | Dynastream/a 2,4 GHz/Bluetooth 4.0                                         |

#### NOTA:

La precisione potrebbe essere compromessa da un contatto scarso del sensore, da interferenze elettromagnetiche e dalla distanza dal trasmettitore.

### **Cardiofrequenzimetro smart**

| Voce                    | Descrizione                                                                |
|-------------------------|----------------------------------------------------------------------------|
| Dimensioni              | 63 x 34,3 x 15 mm                                                          |
| Peso                    | 14,5 g (sensore) / 31,5 g (fascia)                                         |
| Resistenza all'acqua    | Esposizione accidentale all'acqua fino a 1 metro per un max. di 30 minuti. |
| Portata di trasmissione | 3 m                                                                        |
| Durata batteria         | Fino a 2 anni                                                              |
| Temperatura di          | 0°C ~ 50°C                                                                 |
| Tunzionamento           |                                                                            |
| Frequenza/protocollo    | Protocollo di comunicazioni wireless per attività sportive ANT+            |
| radio                   | Dynastream/a 2,4 GHz/Bluetooth 4.0                                         |

#### NOTA:

La precisione potrebbe essere compromessa da un contatto scarso del sensore, da interferenze elettromagnetiche e dalla distanza dal trasmettitore.

## Dati batteria

### Sensore di velocità smart e sensore di cadenza smart

Entrambi i sensori contengono una batteria CR2032 sostituibile dall'utente. Prima di utilizzare i sensori:

- 1. Individuare il coperchio della batteria circolare sul retro dei sensori.
- 2. Utilizzare il dito per premere e ruotare il coperchio in senso antiorario in modo che l'indicatore sul coperchio sia rivolto verso l'icona di sblocco (
- 3. Rimuovere il coperchio e la linguetta della batteria.
- 4. Utilizzare il dito per premere e ruotare il coperchio in senso orario in modo che l'indicatore sul coperchio sia rivolto verso l'icona di blocco ().

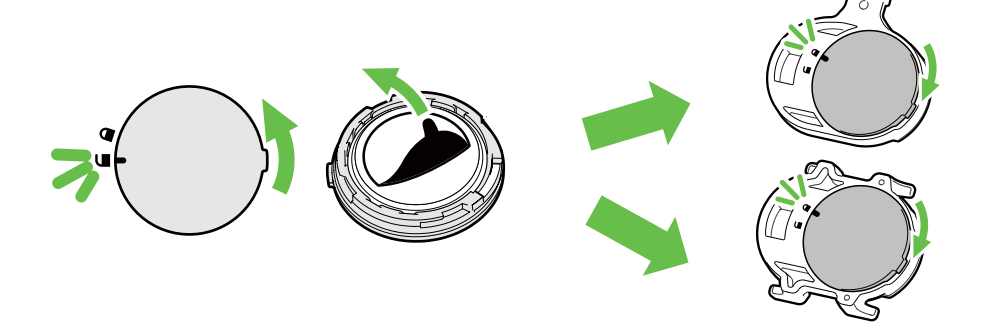

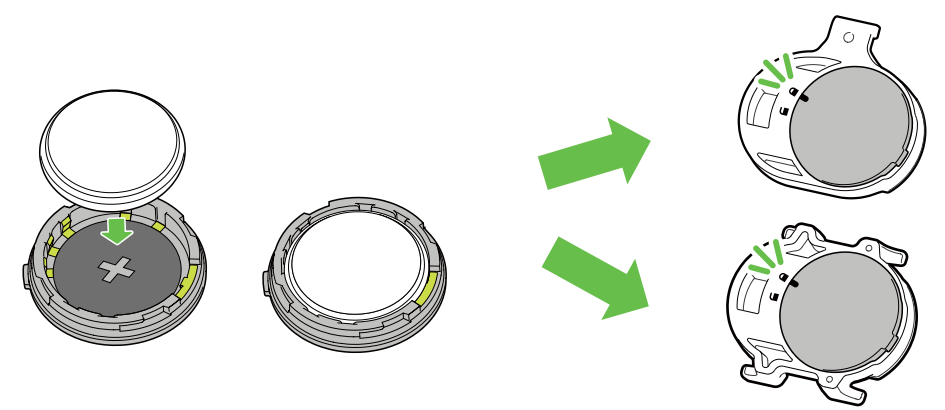

Per sostituire la batteria:

- 1. Individuare il coperchio della batteria circolare sul retro dei sensori.
- 2. Utilizzare il dito per premere e ruotare il coperchio in senso antiorario in modo che l'indicatore sul coperchio sia rivolto verso l'icona di sblocco (
- 3. Rimuovere la batteria e inserirne una nuova, inserendo prima il connettore positivo nello scomparto batterie.
- 4. Utilizzare il dito per premere e ruotare il coperchio in senso orario in modo che l'indicatore sul coperchio sia rivolto verso l'icona di blocco ().

#### NOTA:

- Il valore di cadenza o velocità lampeggia in Pagina dati quando i sensori si stanno per scaricare.
- Quando si installa una batteria nuova, se la batteria non viene sistemata prima con il connettore positivo, quest'ultimo si deforma facilmente provocando un cattivo funzionamento.
- Fare attenzione a non danneggiare o allentare la guarnizione O-ring sul coperchio.
- Contattare l'ufficio locale per lo smaltimento dei rifiuti per eliminare correttamente le batterie esauste.

#### Cardiofrequenzimetro smart

Il cardiofrequenzimetro contiene una batteria CR2032 sostituibile dall'utente. Per sostituire la batteria:

- 1. Individuare il coperchio circolare della batteria sul retro del cardiofrequenzimetro.
- 2. Utilizzare una monetina per ruotare il coperchio in senso antiorario.
- 3. Rimuovere il coperchio e la batteria.
- 4. Inserire la nuova batteria con il connettore positivo rivolto verso l'alto e premerla leggermente.
- 5. Utilizzare una monetina per ruotare il coperchio in senso orario.

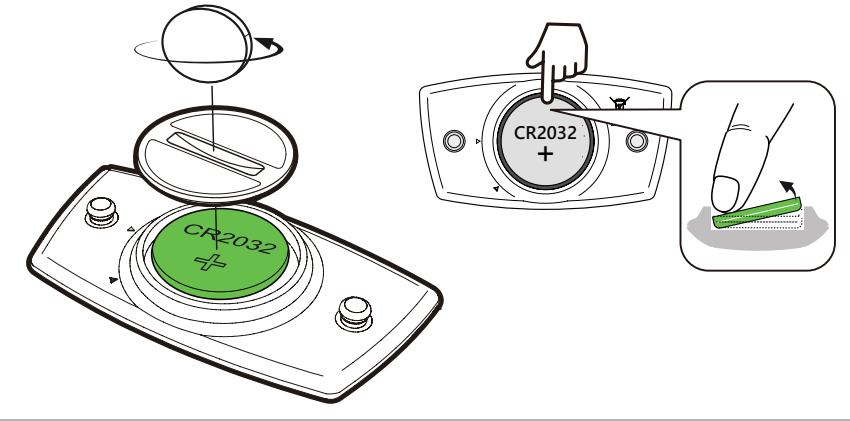

#### NOTA:

- Il valore di frequenza cardiaca lampeggia in Pagina dati quando il sensore di frequenza cardiaca si sta per scaricare.
- Fare attenzione a non danneggiare o allentare la guarnizione O-ring.
- Contattare l'ufficio locale per lo smaltimento dei rifiuti per eliminare correttamente le batterie esauste.

### **Installazione di Rider 410**

### Usare il supporto per bicicletta per montare Rider

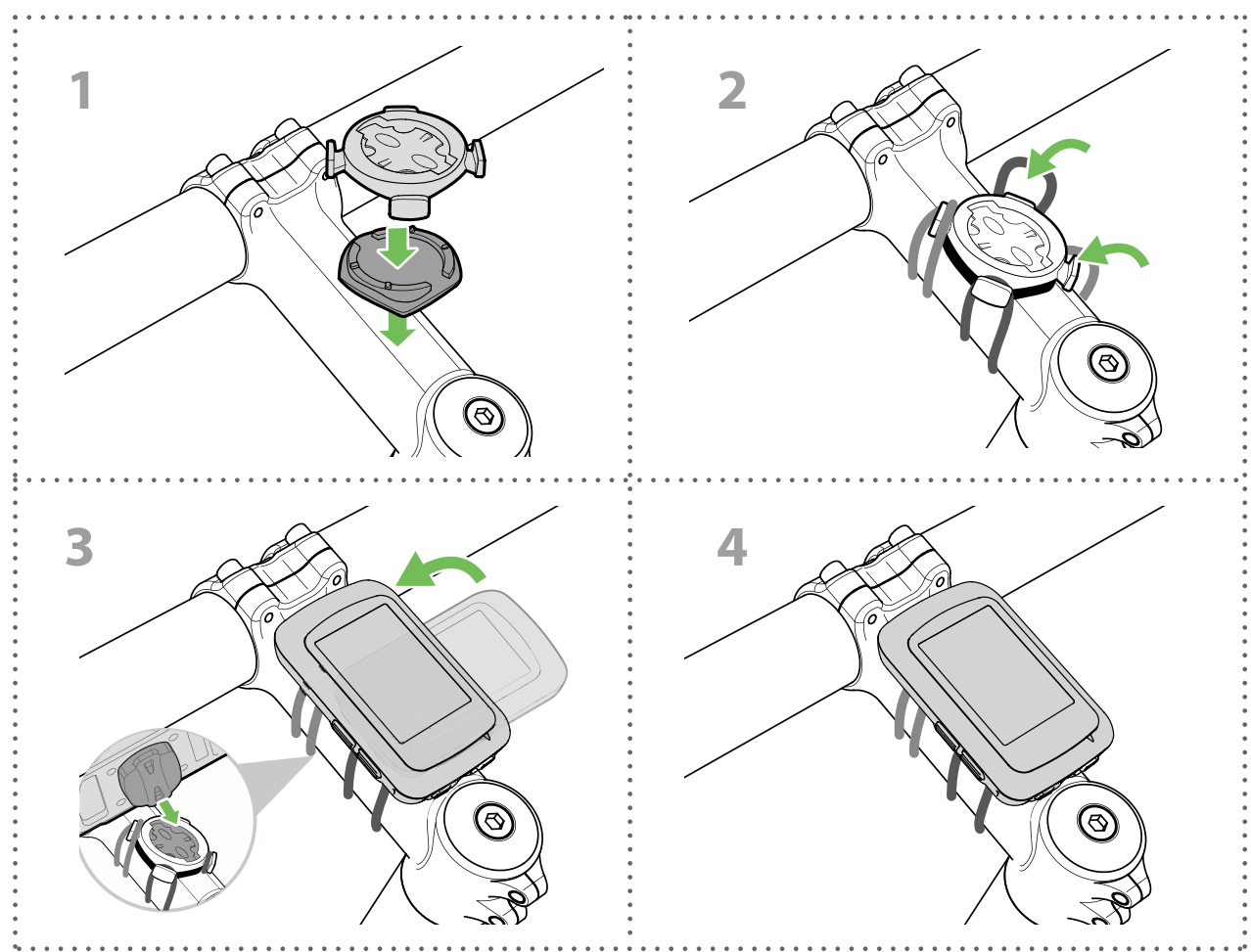

### Usare il supporto a F per montare Rider (opzionale)

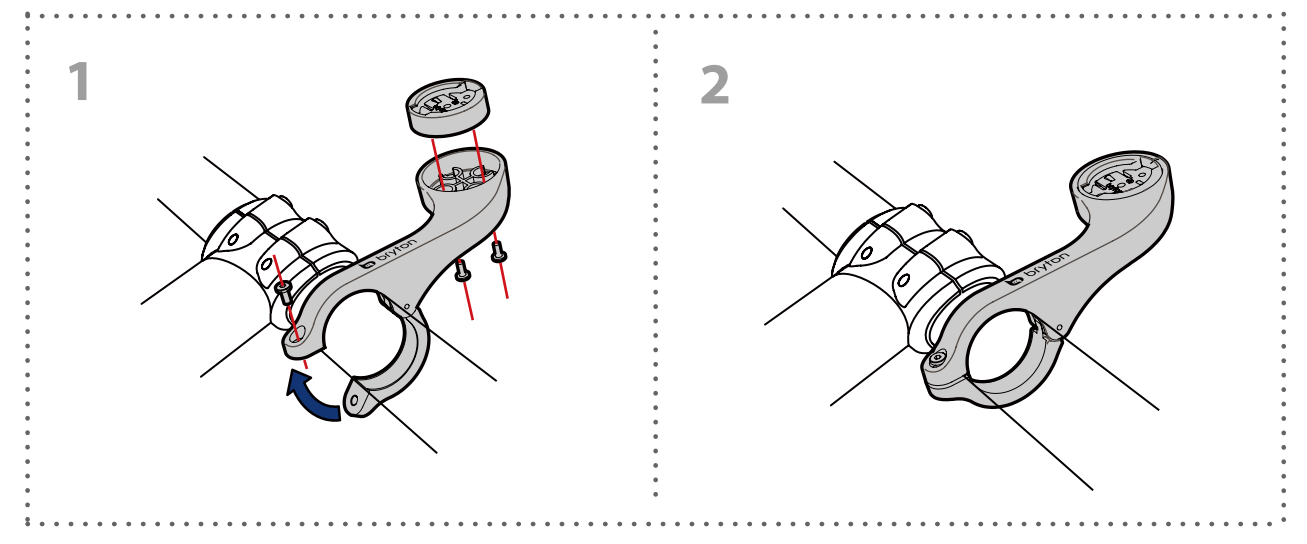

## Installare il sensore di velocità/cadenza/ doppio (opzionale)

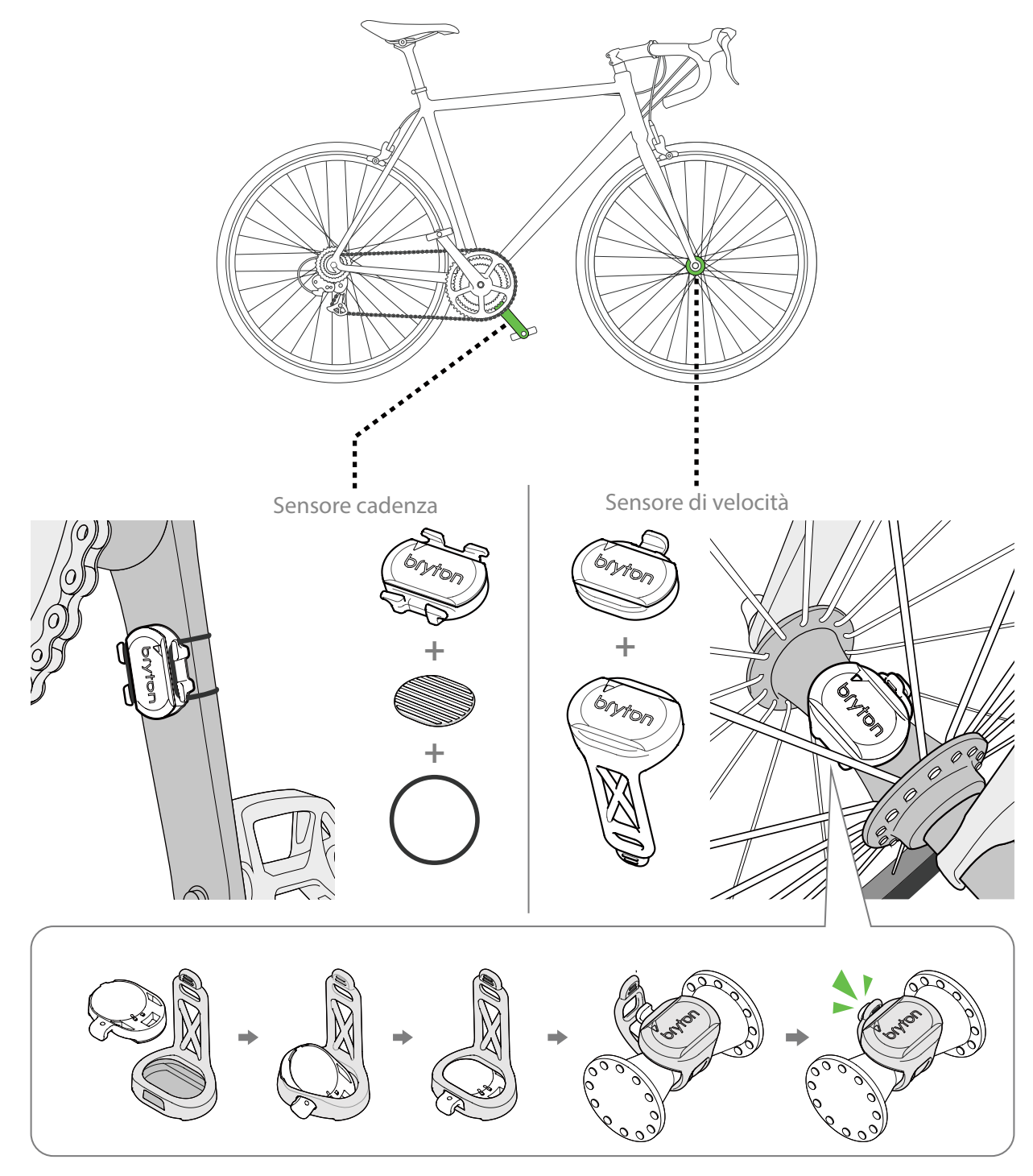

#### NOTA:

• Una volta riattivati i sensori, il LED lampeggia due volte. Il LED continua a lampeggiare quando si continua a pedalare per l'associazione. Dopo circa 15 lampeggi, cessa di lampeggiare. Se non viene utilizzato per 10 minuti, il sensore entra in modalità di sospensione per risparmiare energia. Completare l'associazione mentre il sensore è attivo.

## Installare la fascia cardio (opzionale)

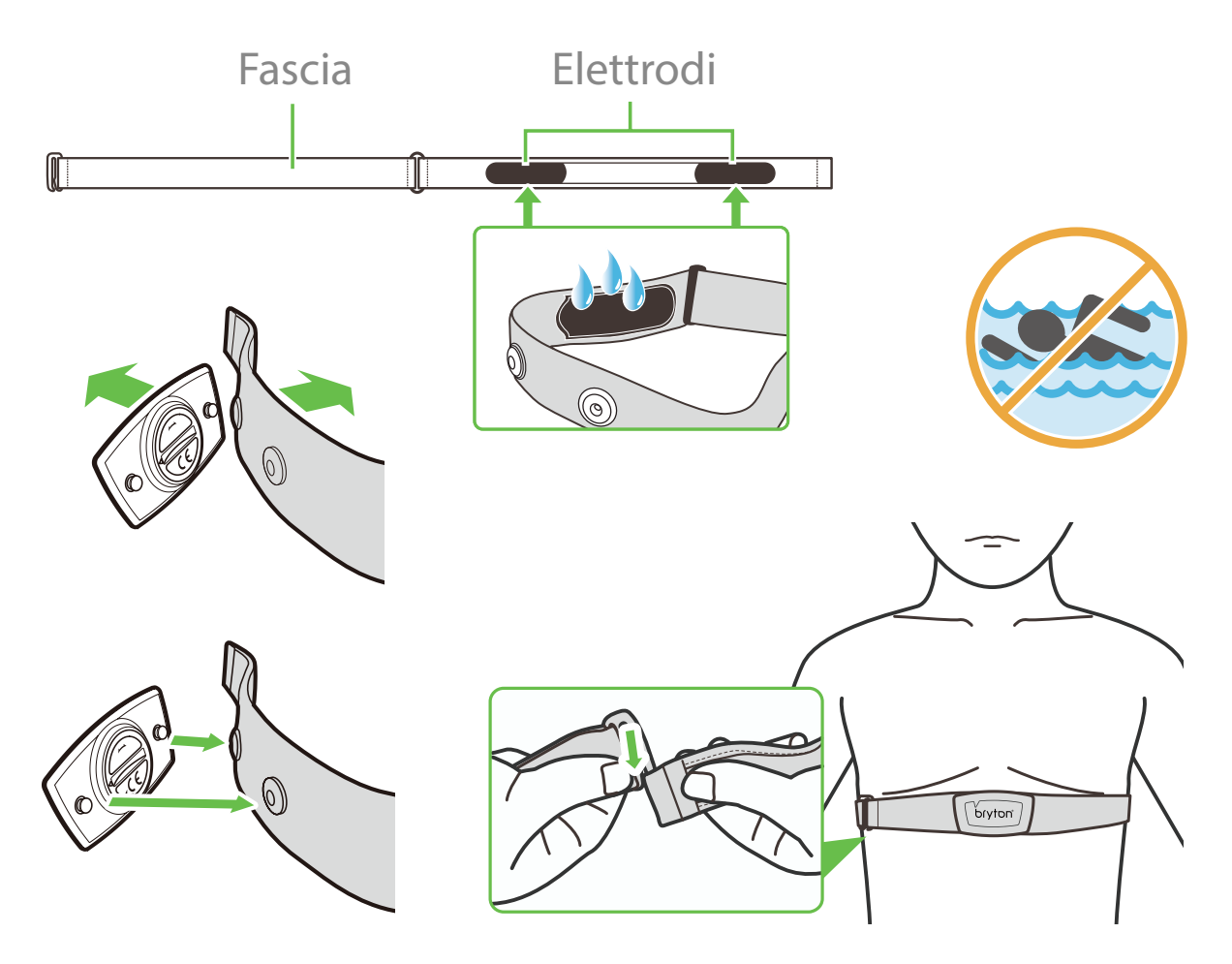

#### NOTA:

- Con clima freddo, indossare indumenti adatti per mantenere calda la fascia cardio.
- La fascia deve essere indossata direttamente sul corpo.
- Regolare la posizione del sensore sulla parte centrale del corpo (indossarlo poco sotto il torace). Il logo Bryton visualizzato sul sensore deve essere rivolto verso l'alto. Serrare saldamente la fascia elastica in modo che non si allenti durante l'esercizio.
- Se il sensore non può essere rilevato o i valori sono anomali, effettuare un riscaldamento di circa 5 minuti.
- Se la fascia cardio non viene utilizzata per un certo periodo di tempo, rimuovere il sensore dalla fascia cardio.

**NOTA:** La sostituzione impropria della batteria può provocare esplosioni. Quando si sostituisce la batteria, usare solo la batteria originale o una di tipo simile specificata dal produttore. Lo smaltimento delle batterie usate deve essere eseguito osservando le leggi emanate dalle autorità locali.

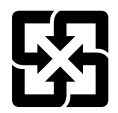

Per garantire la protezione dell'ambiente, le batterie usate devono essere smaltite separatamente dai rifiuti urbani usando i punti di raccolta o lo smaltimento differenziato per il riciclaggio.

## Dimensione e circonferenza delle ruote

La misura delle ruote è contrassegnata su entrambi i lati del copertone.

| Dimensione ruote | L (mm) |
|------------------|--------|
| 12x1,75          | 935    |
| 12x1,95          | 940    |
| 14x1,50          | 1020   |
| 14x1,75          | 1055   |
| 16x1,50          | 1185   |
| 16x1,75          | 1195   |
| 16x2,00          | 1245   |
| 16x1-1/8         | 1290   |
| 16xl-3/8         | 1300   |
| 17x1-1/4         | 1340   |
| 18x1,50          | 1340   |
| 18x1,75          | 1350   |
| 20x1,25          | 1450   |
| 20x1,35          | 1460   |
| 20x1,50          | 1490   |
| 20x1,75          | 1515   |
| 20x1,95          | 1565   |
| 20x1-1/8         | 1545   |
| 20xl-3/8         | 1615   |
| 22xl-3/8         | 1770   |
| 22x1-1/2         | 1785   |
| 24x1,75          | 1890   |
| 24x2,00          | 1925   |
| 24x2,125         | 1965   |
| 24x1(520)        | 1753   |
| 24x3/4 tubolare  | 1785   |
| 24x1-1/8         | 1795   |
| 24x1-1/4         | 1905   |
| 26x1(559)        | 1913   |
| 26x1,25          | 1950   |
| 26x1,40          | 2005   |
| 26x1,50          | 2010   |
| 26x1,75          | 2023   |
| 26x1,95          | 2050   |
| 26x2,10          | 2068   |
| 26x2,125         | 2070   |
| 26x2,35          | 2083   |

| Dimensione ruote     | L (mm) |
|----------------------|--------|
| 26x3,00              | 2170   |
| 26x1-1/8             | 1970   |
| 26xl-3/8             | 2068   |
| 26x1-1/2             | 2100   |
| 650C tubolare 26x7/8 | 1920   |
| 650x20C              | 1938   |
| 650x23C              | 1944   |
| 650x25C 26x1(571)    | 1952   |
| 650x38A              | 2125   |
| 650x38B              | 2105   |
| 27x1(630)            | 2145   |
| 27x1-1/8             | 2155   |
| 27x1-1/4             | 2161   |
| 27xl-3/8             | 2169   |
| 27,5x1,50            | 2079   |
| 27,5x2,1             | 2148   |
| 27,5x2,25            | 2182   |
| 700x18C              | 2070   |
| 700x19C              | 2080   |
| 700x20C              | 2086   |
| 700x23C              | 2096   |
| 700x25C              | 2105   |
| 700x28C              | 2136   |
| 700x30C              | 2146   |
| 700x32C              | 2155   |
| 700C tubolare        | 2130   |
| 700x35C              | 2168   |
| 700x38C              | 2180   |
| 700x40C              | 2200   |
| 700x42C              | 2224   |
| 700x44C              | 2235   |
| 700x45C              | 2242   |
| 700x47C              | 2268   |
| 29x2,1               | 2288   |
| 29x2,2               | 2298   |
| 29x2,3               | 2326   |
|                      |        |

## Manutenzione di base di Rider 410

Prestare estrema cautela al dispositivo per ridurre rischi di danni.

- Non far cadere il dispositivo o sottoporlo a urti violenti.
- Non esporre il dispositivo a temperature estreme e ad eccessiva umidità.
- La superficie dello schermo può facilmente graffiarsi. Utilizzare protezioni generiche dello schermo non adesive per proteggerlo dai graffi minori.
- Per pulire il dispositivo, utilizzare un detergente neutro diluito su un panno morbido.
- Non tentare di smontare, riparare o apportare modifiche al dispositivo. Qualsiasi tentativo in tal senso annullerà la garanzia.

## Campi dati

| Categoria  | Campi dati              | Descrizione dei campi dati                                                                                                    |
|------------|-------------------------|----------------------------------------------------------------------------------------------------|
| Energia    | Calorie                 | Numero di calorie totali bruciate.                                                                                                    |
|            | Chilojoule              | Potenza accumulata in chilojoule per l'attività attuale.                                                                                                    |
| Altitudine | Altitudine              | Altezza della posizione attuale al di sopra o al di sotto del livello del mare.                                                                                                    |
|            | Altitudine max          | Altezza massima della posizione attuale al di sopra o al di sotto<br>del livello del mare raggiunta dal ciclista per l'attività attuale.                                                                                                    |
|            | Guadagno alt.           | Distanza di altitudine totale guadagnata durante l'attività<br>attuale.                                                                                                    |
|            | Perdita alt.            | Altitudine totale persa durante l'attività attuale.                                                                                                    |
|            | Pendenza                | Calcolo dell'altitudine sulla distanza.                                                                                                    |
|            | Salita                  | Distanza totale percorsa in salita.                                                                                                    |
|            | Discesa                 | Distanza totale percorsa in discesa.                                                                                                    |
|            | Distanza                | Distanza percorsa per l'attività attuale.                                                                                                    |
|            | Contachilometri         | Distanza totale accumulata fino al ripristino.                                                                                                    |
|            | LapDistance             | Distanza percorsa per la frazione attuale.                                                                                                    |
|            | LLapDist.               | Distanza percorsa per l'ultima frazione terminata.                                                                                                    |
| Distanza   | Viaggio 1/<br>Viaggio 2 | Chilometraggio totale registrato prima del ripristino.<br>Vi sono 2 diverse misurazioni di percorso. È possibile utilizzare<br>Viaggio 1 o Viaggio 2 per registrare, ad esempio, la distanza<br>settimanale totale oppure utilizzare altro, ad esempio, la distanza<br>mensile totale. |
|            | Velocità                | Velocità attuale di cambio in distanza.                                                                                                    |
|            | Veloc. media            | Velocità media dell'attività attuale.                                                                                                    |
|            | Veloc. max              | Velocità massima dell'attività attuale.                                                                                                    |
| Velocità   | LapAvgSpd               | Velocità media della frazione attuale.                                                                                                    |
|            | LapMaxSpd               | Velocità massima della frazione attuale.                                                                                                    |
|            | LLapAvgSpd              | Velocità media dell'ultima frazione terminata.                                                                                                    |
|            | Tempo                   | Ora GPS attuale.                                                                                                    |
|            | Tempo percorso          | Tempo trascorso sul percorso dell'attività attuale.                                                                                                    |
|            | Tempo percorso          | Tempo totale trascorso dell'attività attuale.                                                                                                    |
| Tempo      | Alba                    | Ora dell'alba in base alla posizione GPS.                                                                                                    |
|            | Tramonto                | Ora del tramonto in base alla posizione GPS.                                                                                                    |
|            | LapTime                 | Tempo del cronometro della frazione attuale.                                                                                                    |
|            | LLapTime                | Tempo del cronometro dell'ultima frazione terminata.                                                                                                    |
|            | Conteggio<br>frazioni   | Numero di frazioni terminate della frazione attuale.                                                                                                    |
| Cadenza    | Cadenza                 | Velocità attuale di pedalata del ciclista.                                                                                                    |
|            | CAD media               | Cadenza media dell'attività attuale.                                                                                                    |
|            | CAD max                 | Cadenza massima dell'attività attuale.                                                                                                    |
|            | LapAvgCad               | Cadenza media della frazione attuale.                                                                                                    |
|            | LLapAvCad               | Cadenza media dell'ultima frazione terminata.                                                                                                    |

| Categoria | Campi dati                                  | Descrizione dei campi dati                                                                                                    |
|-----------|---------------------------------------------|----------------------------------------------------------------------------------------------------|
|           | From cond                                   | Numero di battiti cardiaci al minuto. Richiede il collegamento                                                                                                    |
|           |                                             | per l'associazione di un sensore FC compatibile al dispositivo.                                                                                                    |
|           | FC media                                    | Frequenza cardiaca media dell'attività attuale.                                                                                                    |
|           | FC max                                      | Frequenza cardiaca massima dell'attività attuale.                                                                                                    |
| FC        | %MHR                                        | Frequenza cardiaca attuale suddivisa per la frequenza cardiaca<br>massima.<br>Per MHR si intende il numero massimo di battiti effettuati<br>dal cuore in 1 minuto di sforzo. (MHR è diverso da FC max. È<br>necessario impostare MHR in Profilo utente)                                                                      |
|           | %LTHR                                       | Frequenza cardiaca attuale suddivisa per la frequenza cardiaca<br>della soglia del lattato. Per LTHR si intende la frequenza cardiaca<br>media durante un allenamento intenso in cui la concentrazione<br>ematica di lattato inizia ad aumentare in maniera esponenziale. (È<br>necessario impostare LTHR in Profilo utente) |
|           | Zona FCM                                    | Gamma attuale della percentuale di frequenza cardiaca massima<br>(da Zona 1 a Zona 75).                                                                                                    |
|           | Zona LTHR                                   | Gamma attuale della percentuale di frequenza cardiaca della<br>soglia del lattato (da Zona 1 a Zona 7).                                                                                                    |
|           | LapAvgHR                                    | Frequenza cardiaca media della frazione attuale.                                                                                                    |
|           | LLapAvgHR                                   | Frequenza cardiaca media dell'ultima frazione terminata.                                                                                                    |
|           | %MdFCMF                                     | Media di %MHR della frazione attuale.                                                                                                    |
|           | %MdFCTFr                                    | Media di %LTHR della frazione attuale.                                                                                                    |
| Temp      | Temp.                                       | Temperatura attuale.                                                                                                    |
|           | Potenza                                     | Potenza attuale in Watt.                                                                                                    |
|           | Potenza media                               | Potenza media dell'attività attuale.                                                                                                    |
|           | Potenza max.                                | Potenza max. dell'attività attuale.                                                                                                    |
|           | LapAvgPw                                    | Potenza media della frazione attuale.                                                                                                    |
|           | LapMaxPw                                    | Potenza max. della frazione attuale.                                                                                                    |
|           | Potenza 3s                                  | Potenza media 3 secondi                                                                                                    |
|           | Potenza 10s                                 | Potenza media 10 secondi                                                                                                    |
|           | Potenza 30s                                 | Potenza media 30 secondi                                                                                                    |
| Potenza   | NP (Potenza<br>normalizzata)                | Una stima della potenza che si sarebbe potuta mantenere per lo<br>stesso "costo" fisiologico se la potenza fosse stata perfettamente<br>costante, come su un ergometro, piuttosto che una potenza<br>variabile.                                                                                                    |
|           | TSS (Punteggio<br>di stress<br>allenamento) | Il punteggio di stress allenamento viene calcolato tenendo in<br>considerazione l'intensità, ad esempio IF, e la durata del percorso.<br>Un metodo per misurare lo stress sul corpo durante un percorso.                                                                                                    |
|           | IF (Fattore di<br>intensità)                | Il fattore di intensità è il rapporto tra potenza normalizzata (NP)<br>e potenza soglia funzionale (FTP). Un'indicazione dell'intensità o<br>della difficoltà un percorso rispetto alla forma fisica complessiva.                                                                                                    |
|           | SP (Potenza<br>specifica)                   | Rapporto potenza/peso                                                                                                    |
|           | Zona FTP                                    | Gamma attuale della percentuale potenza soglia funzionale (da<br>Zona 1 a Zona 7).                                                                                                    |

| Categoria         | Campi dati | Descrizione dei campi dati                                                                                                    |
|-------------------|------------|----------------------------------------------------------------------------------------------------|
| Potenza           | Zona MAP   | Gamma attuale della percentuale potenza aerobica massima (da<br>Zona 1 a Zona 7).                                                             |
|                   | MAP%       | Potenza attuale divisa per la potenza aerobica massima.                                                                                       |
|                   | FTP%       | Potenza attuale divisa per la potenza soglia funzionale.                                                                                      |
|                   | Lap NP     | Potenza normalizzata della frazione attuale.                                                                                                  |
|                   | LLapAvgPw  | Potenza media dell'ultima frazione terminata.                                                                                                 |
|                   | LlapMaxPw  | Potenza massima dell'ultima frazione terminata.                                                                                               |
| Analisi<br>pedale | CurPB-LR   | Bilanciamento di potenza sinistro/destro attuale.                                                                                             |
|                   | AvgPB-LR   | Bilanciamento di potenza sinistro/destro medio dell'attività<br>attuale.                                                                      |
|                   | CurTE-LR   | Percentuale sinistro/destro attuale dell'efficienza di pedalata di<br>un ciclista.                                                            |
|                   | MaxTE-LR   | Percentuale sinistro/destro massima dell'efficienza di pedalata di<br>un ciclista.                                                            |
|                   | AvgTE-LR   | Percentuale sinistro/destro media dell'efficienza di pedalata di<br>un ciclista.                                                              |
|                   | CurPS-LR   | Percentuale sinistro/destro attuale dell'uniformità di applicazione<br>di forza da parte di un ciclista per tutta la corsa di ogni pedale.    |
|                   | MaxPS-LR   | Percentuale sinistro/destro massima dell'uniformità di<br>applicazione di forza da parte di un ciclista per tutta la corsa di<br>ogni pedale. |
|                   | AvgPS-LR   | Percentuale sinistro/destro media dell'uniformità di applicazione<br>di forza da parte di un ciclista per tutta la corsa di ogni pedale.      |